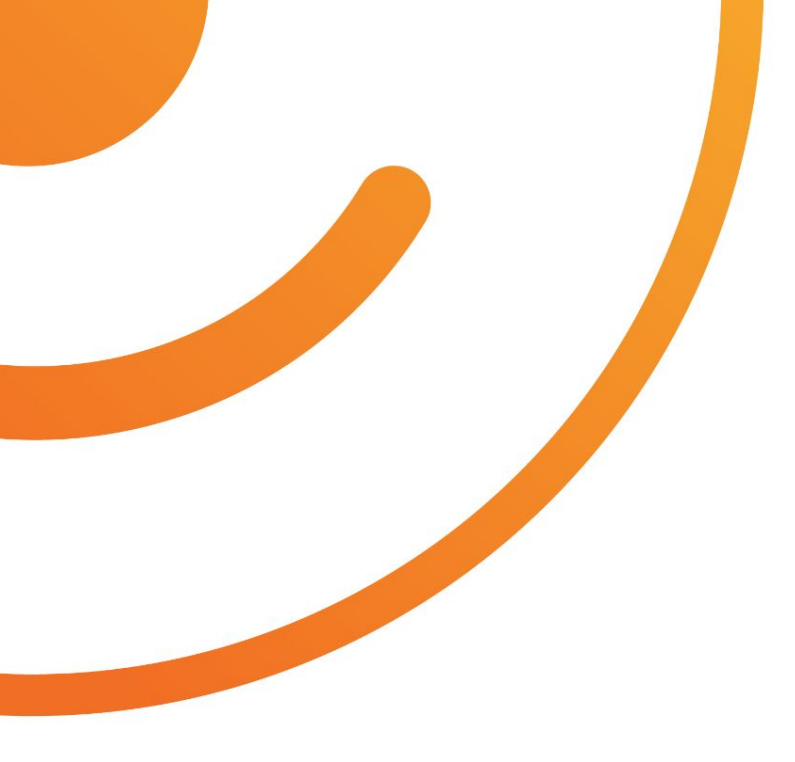

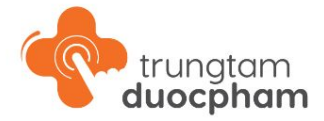

# Giới thiệu Mobile App TRUNG TÂM DƯỢC PHẨM

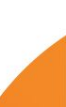

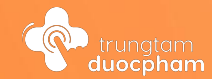

# <sup>1</sup> Cài đặt ứng dụng

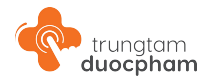

# 1.1 - Tải app Trung Tâm Dược Phẩm bằng QR CODE

#### QR code tải APP Trung Tâm Dược Phẩm

Quét mã QR code để tải App tại: **Apple App Store (iOS)** và **Google Play Store (Android).** 

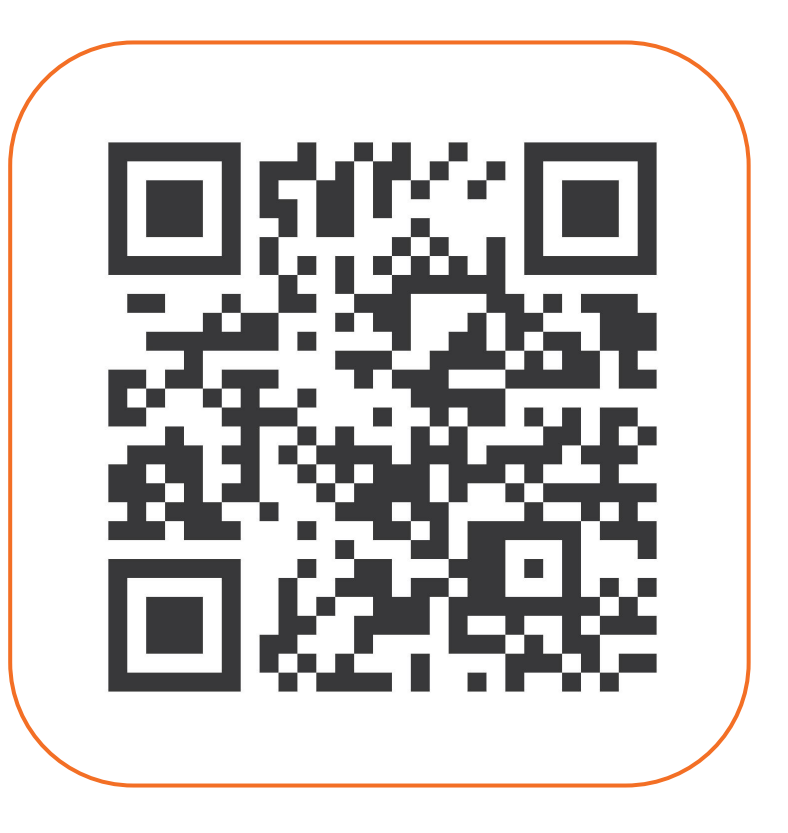

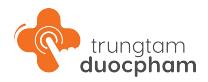

## 1.2 - Truy cập ứng dụng tải app Trung Tâm Dược Phẩm

### Hướng dẫn cài đặt iOS (iPhone/ iPad)

Ứng dụng được phát hành qua Apple App Store. Truy cập Apple App Store, tìm kiếm "Trung Tâm Dược Phẩm" và cài đặt ứng dụng.

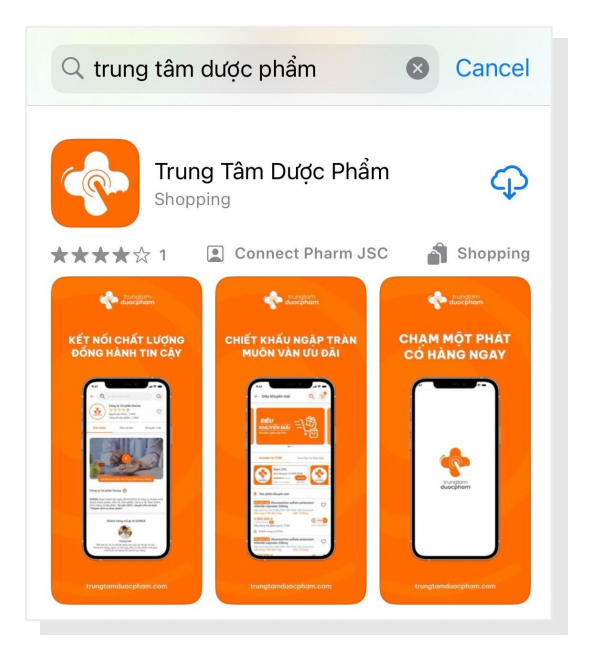

#### Hướng dẫn cài đặt Android (Samsung, Xiaomi,...)

Ứng dụng được phát hành qua Google Play Store. Truy cập Google Play Store, tìm kiếm "Trung Tâm Dược Phẩm" và cài đặt ứng dụng.

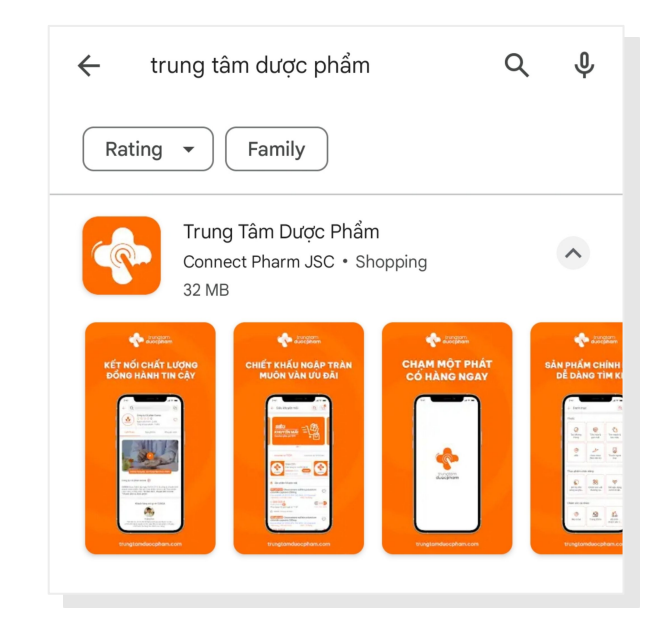

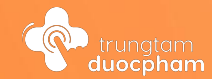

# <sup>2</sup> Màn hình giới thiệu

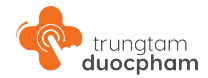

## Giới thiệu về Trung Tâm Dược Phẩm

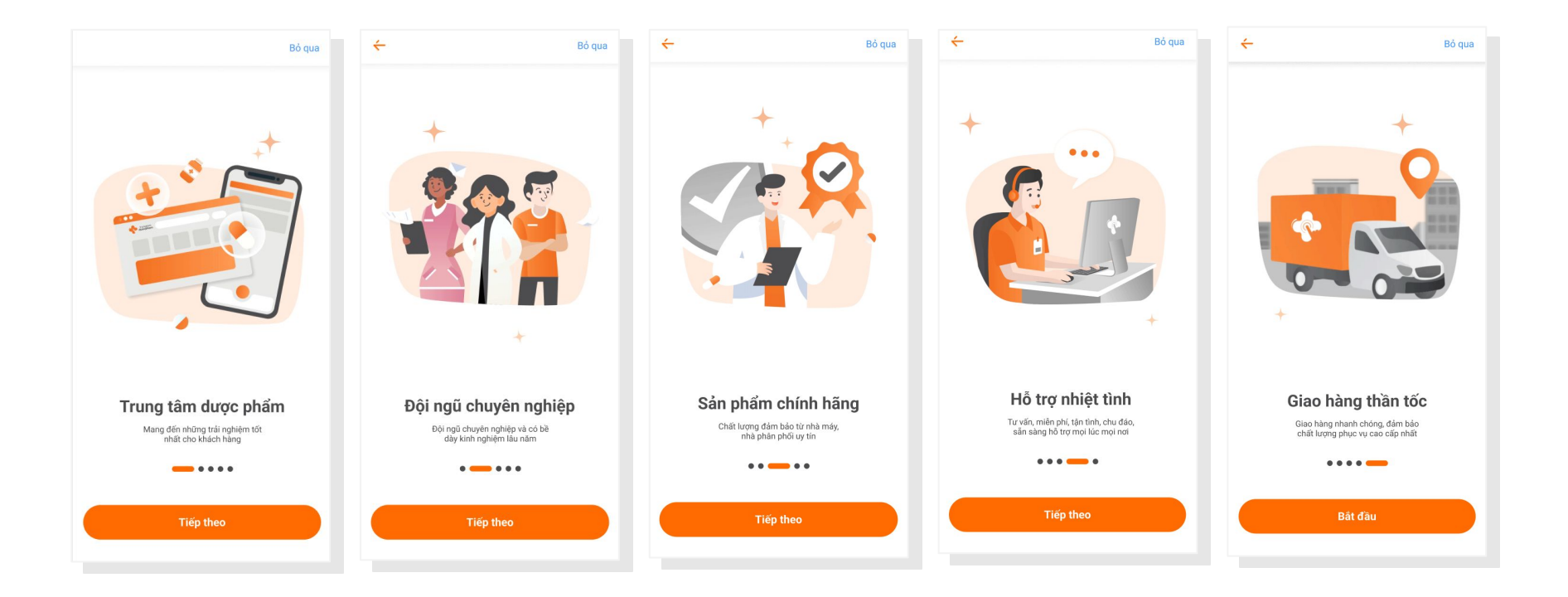

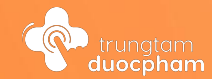

# <sup>3</sup> Đăng ký & đăng nhập

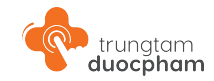

### Đăng ký tài khoản

Việc đăng ký tài khoản là bước đầu tiên để truy cập vào các chức năng của sàn thương mại điện tử (Trung Tâm Dược Phẩm). Người dùng có thể đăng ký tài khoản miễn phí qua các bước sau:

Bước 1: Đăng ký cơ bản

|                 | 😵 Số điện thoại                                                          |
|-----------------|--------------------------------------------------------------------------|
|                 | Email                                                                    |
| Đăng ký         | 👌 Tạo mật khẩu 😽                                                         |
| Q Tên           | 👌 Xác nhận lại mật khẩu 😽 😽                                              |
| A Họ và tên đệm | Đồng ý với Điều khoản sử dụng và Chính sách quyền riêng tư của chúng tôi |
| 🗞 Danh xưng 🗸 🗸 |                                                                          |
|                 | Bạn đã có tài khoản, vui lòng Đăng nhập                                  |

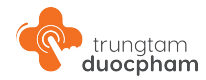

## Bước 1: Đăng ký cơ bản - Nhập mã xác minh

Sau khi điền đầy đủ thông tin đăng ký, người dùng sẽ nhận được mà OTP qua số điện thoại/ email/ zalo để xác minh tài khoản. Người dùng nhập mã OTP tại đây:

## Nhập mã xác minh

## Vui lòng nhập mã xác minh

Truy cập Zalo/ Email/ SMS để nhận mã xác minh

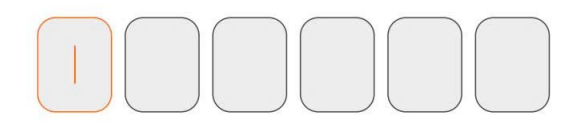

Nếu chưa nhận được mã, vui lòng chờ trong 50s

Kác minh

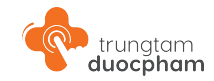

#### Bước 2: Phân loại tài khoản

#### Màn hình các phân loại tài khoản của sàn

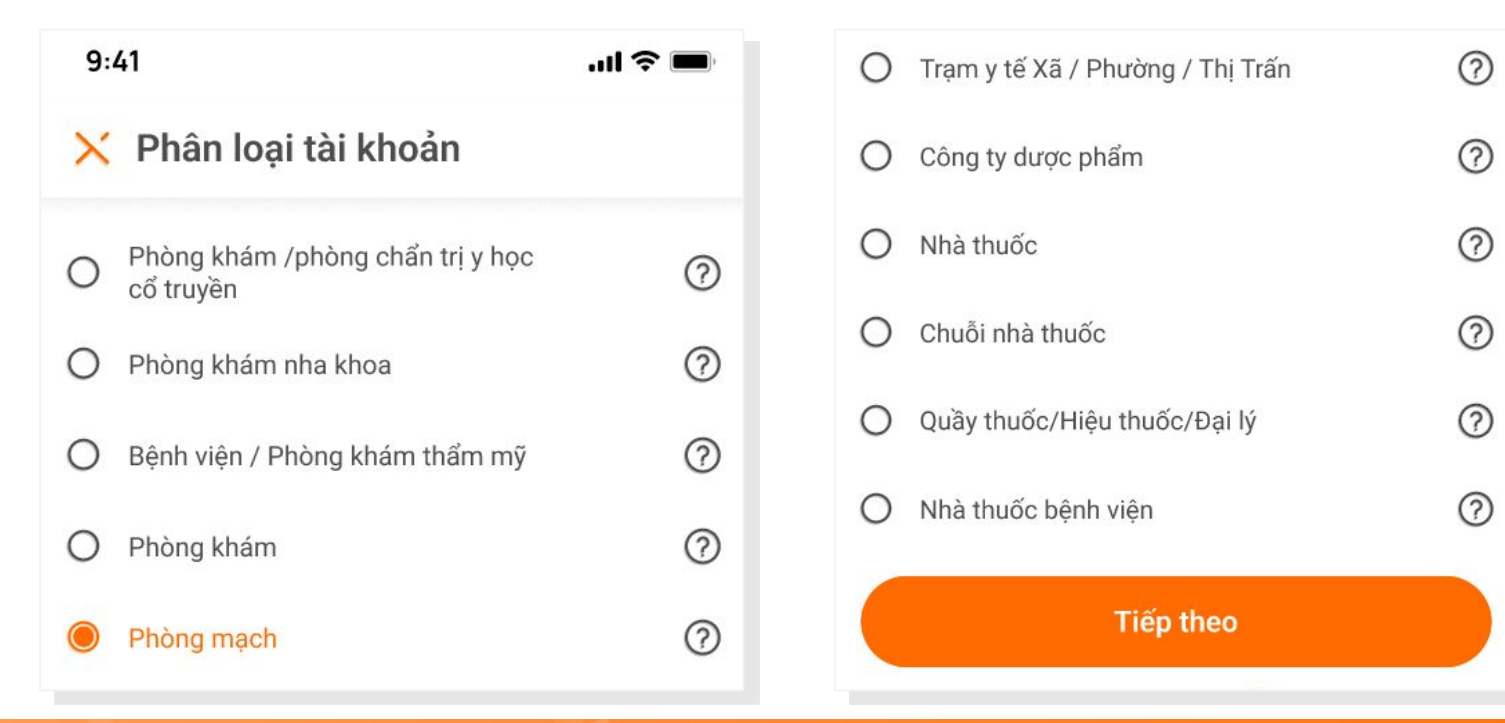

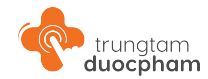

#### Bước 2: Phân loại tài khoản

Đối với một số phân loại khi chọn sẽ điều hướng người dùng

| ı chọn thêm chuyên khoa cho phân loại | đó                     |   | O SÁN KHOA                             |
|---------------------------------------|------------------------|---|----------------------------------------|
|                                       |                        |   | O SÁN - NHI                            |
| 🔀 Phân loại tà                        | i khoản                |   | O CHẤN THƯƠNG CHỈNH HÌNH               |
|                                       |                        |   | O PHỤC HỒI CHỨC NĂNG                   |
|                                       |                        |   | O Y HỌC CỔ TRUYỀN                      |
| Phòng khám /phòng châ                 | ỉn trị y học cổ truyền | ? | O Y HỌC CỔ TRUYỀN - PHỤC HỒI CHỨC NĂNG |
|                                       |                        |   | О ТНЁМ КІМН                            |
| O Thẩm mỹ viện                        |                        | 0 | О ТІМ МАСН                             |
| O Bhàng khám N                        | ha khoa                | 0 | O MÅT                                  |
|                                       |                        | 0 | O DA LIĚU                              |
| O Nhà thuốc                           |                        | 0 | Tiếp theo                              |
|                                       |                        |   |                                        |

×

Chọn chuyên khoa

О ФАКНОА

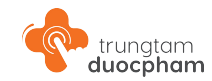

### Bước 3: Bổ sung thông tin

Người dùng bổ sung các thông tin về Tên và địa chỉ của cơ sở kinh doanh, Mã giới thiệu.

Lưu ý: Thông báo người dùng việc bổ sung thông tin giấy tờ doanh nghiệp khi mua sản phẩm là Thuốc trên sàn Trung Tâm Dược Phẩm

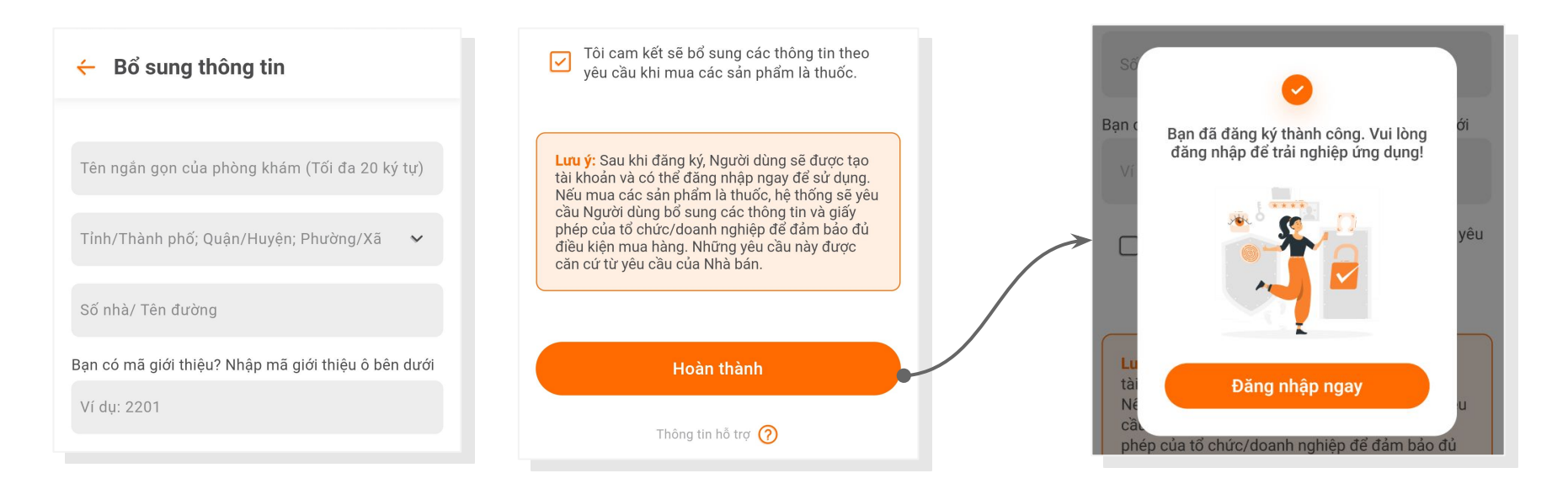

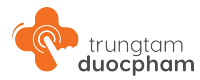

## 3.2 - Đăng nhập

### Đăng nhập tài khoản

Sau khi đăng ký thành công, người dùng sẽ được điều hướng đến giao diện "Đăng nhập" để điền thông tin tài khoản và truy cập vào app.

Tại đây, nếu quên mật khẩu hoặc muốn đổi mật khẩu, người dùng có thể bấm vào Quên mật khẩu để tiến hành đặt lại mật khẩu mới cho tài khoản.

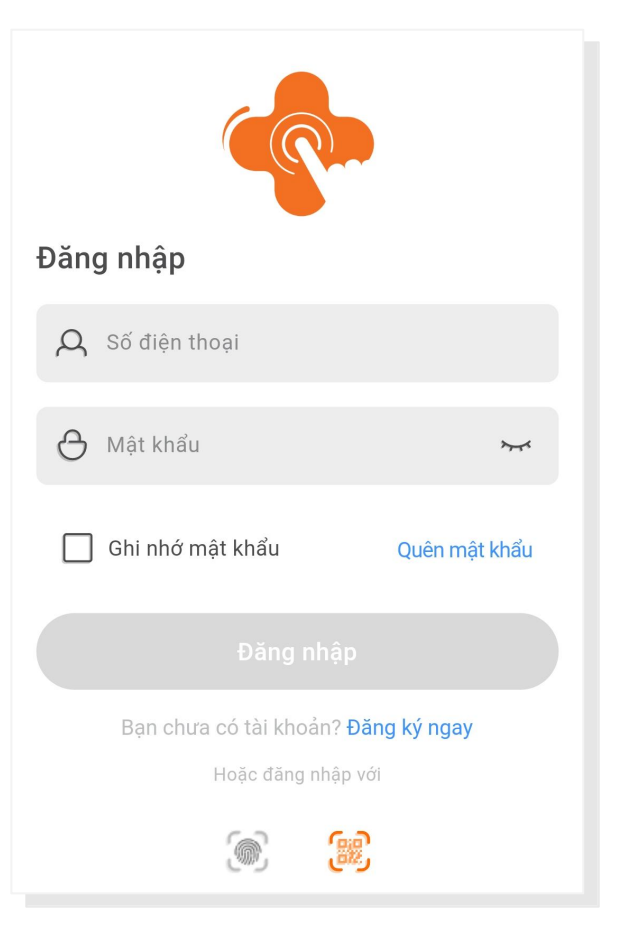

#### trungtam duocpham

## 3.2 - Đăng nhập

## Đăng nhập tài khoản bằng QR code

Trường hợp người dùng được cung cấp mã QR code tài khoản để đăng nhập, người dùng có thể đăng nhập tài khoản bằng các bước sau:

- Bước 1: Quét mã QR code tài khoản và đặt lại mật khẩu
- Bước 2: Quay lại màn hình đăng nhập để nhập số điện thoại tài khoản và mật khẩu đã đặt lại để đăng nhập

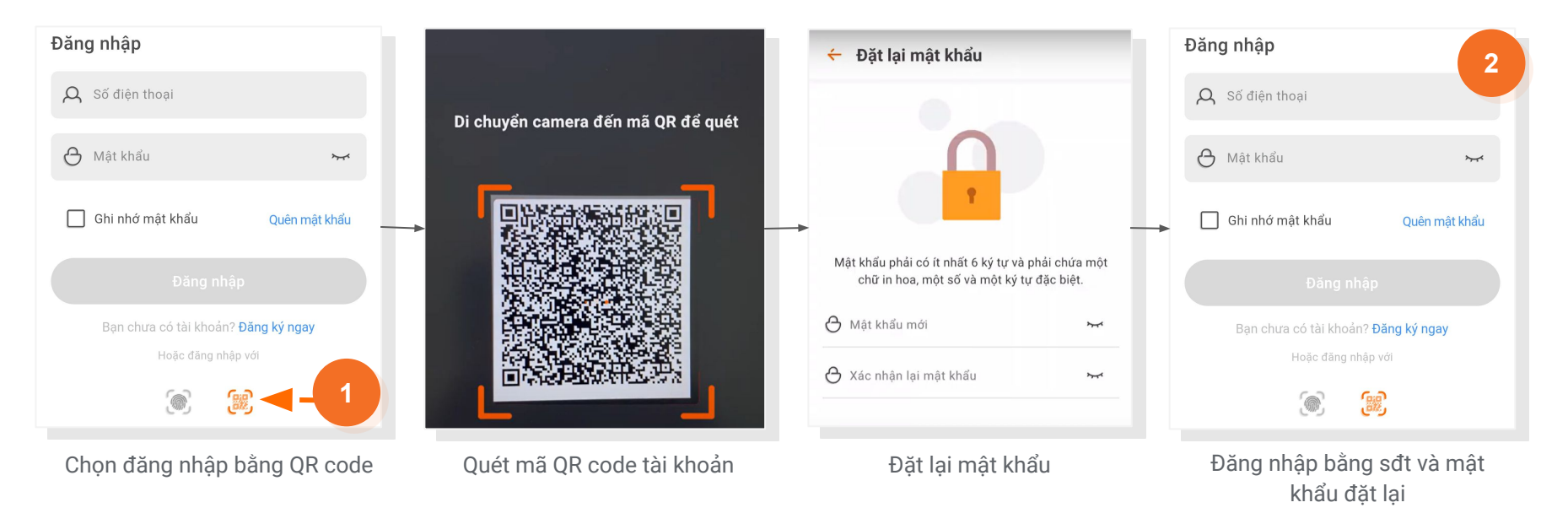

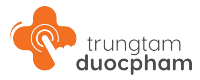

# 3.3 - Quên mật khẩu/ Đổi mật khẩu

Tại màn hình đăng nhập, nếu **quên mật khẩu** hoặc người dùng có nhu cầu **đổi mật khẩu**, người dùng có thể bấm vào **Quên mật khẩu** tại đây để tiến hành đặt lại mật khẩu mới cho tài khoản.

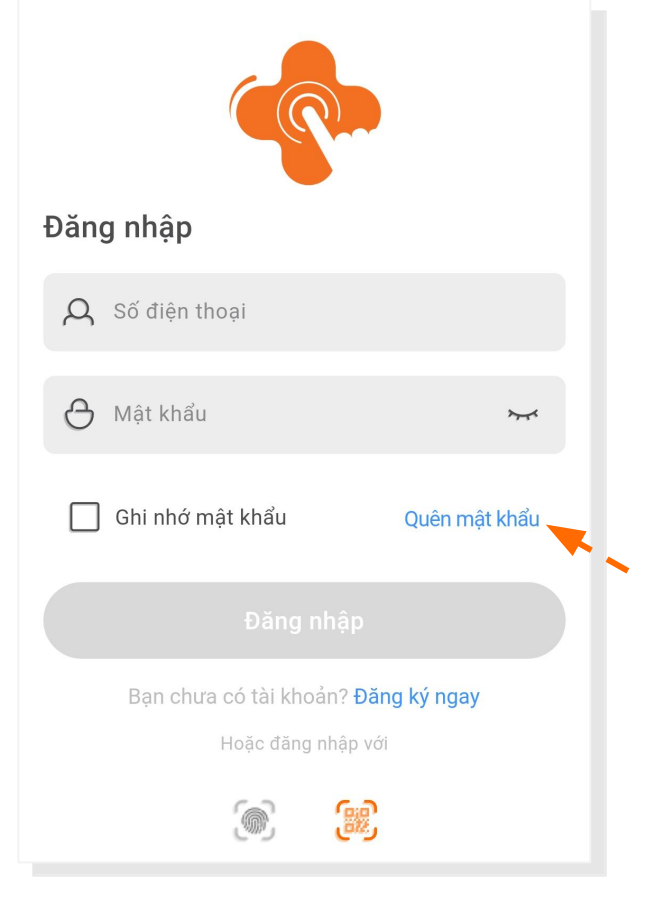

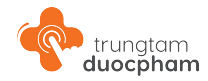

# 3.3 - Quên mật khẩu/ Đổi mật khẩu

### Các bước đặt mật khẩu mới

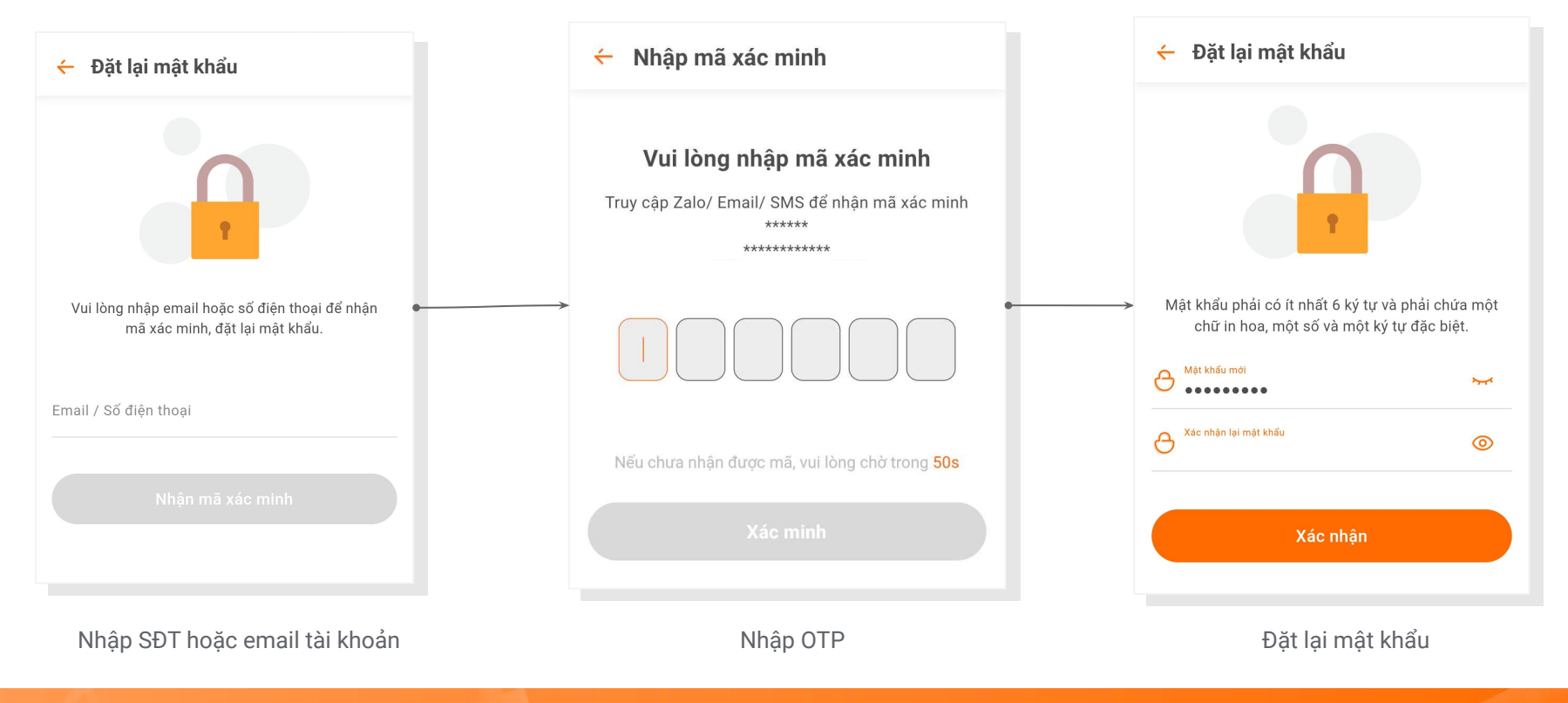

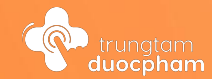

# Bổ sung thông tin chứng từ doanh nghiệp

# Cách 1 - Bổ sung thông tin doanh nghiệp qua Tài khoản của tôi

P

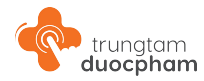

Người dùng truy cập Thông tin doanh nghiệp tại Tài khoản của tôi để kiểm tra và cập nhật thông tin của doanh nghiệp.

Các chứng từ hồ sơ doanh nghiệp cần cung cấp sẽ tùy thuộc vào phân loại tài khoản đã lựa chọn.

#### Các loại giấy tờ nên chuẩn bị trước:

- Giấy phép kinh doanh
- Giấy chứng nhận đủ Điều kiện kinh doanh dược
- Giấy phép GPP hoặc GDP
- Giấy phép hoạt động khám chữa bệnh
- Chứng chỉ hành nghề

| Tài khoản của tôi         Tài khoản của tôi                                                                                                    |                                       |     |
|----------------------------------------------------------------------------------------------------|---------------------------------------|-----|
| Tài khoản của tôi         Tài khoản của tôi         Nguyễn Văn A         nguyenvana@gmail.com         Liên hệ hợp tác - Trở thành nhà bán         A         Thông tin tài khoản         A         Thông tin tài khoản         Thông tin tài khoản         Thông tin tài khoản         Nông tin tài khoản         Nông tin tài khoản         Thông tin tài khoản         Thông tin tài khoản         Thông tin tai khoản         Thông tin tai khoản         Thông tin tai khoản         Số địa chỉ |                                       |     |
| Nguyên Văn A       Image: Số địa chỉ         Nguyên Văn A       Image: Số địa chỉ         Nguyên Văn A       Image: Số địa chỉ                                                                                                    | Tài khoản của tôi                     |     |
| Nguyên Van A       Cas         nguyên vana@gmail.com       Thông tin doanh nghiệp (*)         Iên hệ hợp tác - Trở thành nhà bán       Iên ngân gọn của phòng khám (Tối da 20 kỷ tự)         A       Thông tin tài khoản         A       Thông tin doanh nghiệp         Iînh/Thành phố; Quản/Huyên; Phương/Xã         Thông tin xuất hóa đơn         Iînh Số địa chỉ                                                                                                    |                                       | ŝ   |
| <ul> <li>Liên hệ hợp tác - Trở thành nhà bán</li> <li>Chông tin tài khoản</li> <li>Thông tin tài khoản</li> <li>Thông tin doanh nghiệp</li> <li>Thông tin xuất hóa đơn</li> <li>Số địa chỉ</li> <li>Số địa chỉ</li> </ul>                                                                                                    | nguyenvana@gmail.com                  | 650 |
| Q. Thông tin tài khoản       >         Thông tin doanh nghiệp       >         I Thông tin xuất hóa đơn       >         Sổ địa chỉ       >                                                                                                    | 🛞 Liên hệ hợp tác - Trở thành nhà bán | >   |
| Thông tin doanh nghiệp       Image: Tinh/Thành phố; Quản/Huyén: Phương/Xã Thành phố; Quản/Huyén: Phương/Xã Thành phố Hồ Chí Minh; Quận Tấu Số địa chỉ         Image: Số địa chỉ       Số địa chỉ                                                                                                    | , Chông tin tài khoản                 | >   |
| <ul> <li>Thông tin xuất hóa đơn</li> <li>&gt; Sổ địa chỉ</li> <li>&gt; 222 tên đường</li> </ul>                                                                                                    | Thông tin doanh nghiệp                | >   |
| Số địa chỉ > 222 tên đường                                                                                                    | 🗎 Thông tin xuất hóa đơn              | >   |
|                                                                                                    | Sổ địa chỉ                            | >   |

+ Thông tin doanh nghiệp

cấp đầy đủ các thông tin.

Tài khoản của quý khách chỉ được kích hoạt khi cung

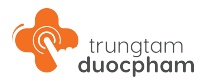

# Cách 2 - Bổ sung thông tin doanh nghiệp khi Đặt hàng

Người dùng chưa bổ sung chứng từ doanh nghiệp, khi đặt đơn hàng đầu tiên và trong đơn hàng có chọn sản phẩm thuốc, hệ thống sẽ điều hướng người dùng về Thông tin doanh nghiệp để bổ sung thông tin.

Các loại giấy tờ nên chuẩn bị tương tự như cách 1.

Thông tin này sẽ được xét duyệt bởi đội ngũ Trung Tâm Dược phẩm để đảm bảo tính hợp pháp của giao dịch và được lưu trữ để áp dụng cho các lần mua hàng sau của khách hàng.

| × | Giỏ hàng của tôi                                                                       |                    |
|---|----------------------------------------------------------------------------------------|--------------------|
|   | Tất cả (3)                                                                             | Xóa tất cả         |
|   | Gonsa Thương Mại                                                                       | >                  |
|   | Nhà sản xuất: <u>Davipharm</u><br>Hoạt chất: REBAMIPIDE<br>Hạn sử dụng: 24-01-2025     |                    |
|   | 24.000đ / Hộp                                                                          |                    |
| ľ | Vui lòng bổ sung thông t                                                               | tin                |
|   | Đơn hàng của bạn có chứa sản phẩ<br>quan đến Thuốc nên cần bổ sung ch<br>doanh nghiệp. | ẩm liên<br>hứng từ |
|   | Bổ sung ngay Liên hệ hố                                                                | ð trợ              |
|   | Gonsa                                                                                  | Côn hàng           |

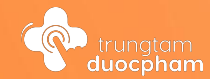

# <sup>5</sup> Trang chủ

# 5.1 - Trang chủ trước đăng nhập

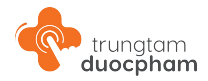

Truy cập trang chủ trước đăng nhập tại vị trí đánh dấu (1) dưới nút "Đăng nhập" và "Đăng ký" tại các giao diện:

- Đăng nhập
- Đăng ký cơ bản

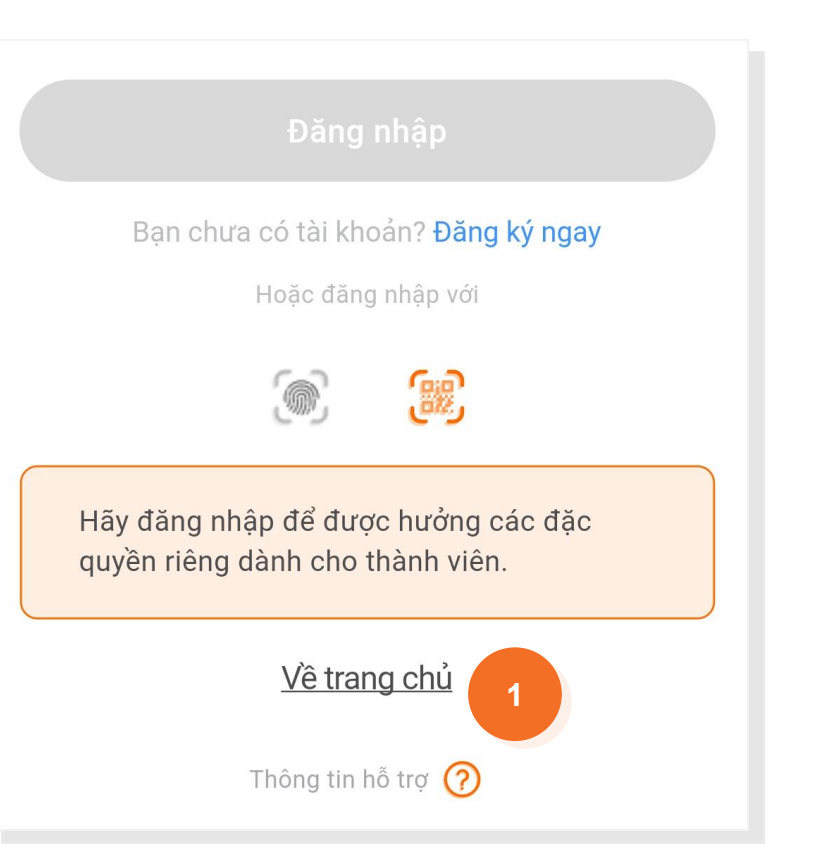

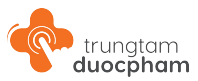

# 5.1 - Trang chủ trước đăng nhập

## Các thành phần hiển thị

- Thanh tìm kiếm và thông báo
- Banner đầu trang
- Form đề xuất
- Cụm tìm kiếm theo: Tên thương mại; Hoạt chất; Nhóm điều trị và Nhà sản xuất.
- Các nhóm tìm kiếm dành cho bạn
- Siêu khuyến mãi
- Banner cuối giao diện
- Thanh điều hướng

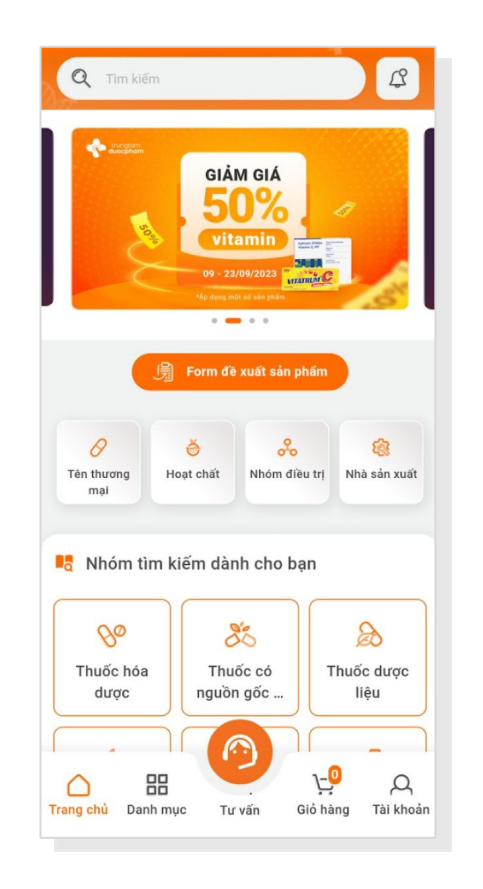

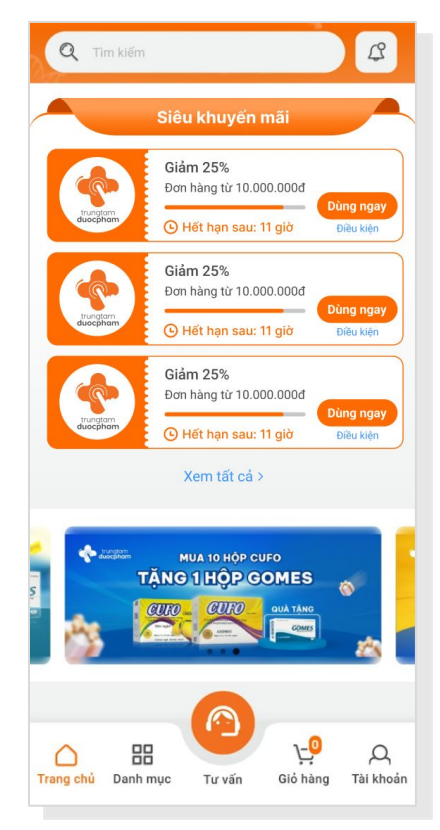

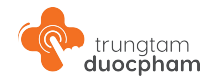

# 5.2 - Trang chủ sau đăng nhập

#### Các thành phần hiển thị mặc định

- Các thành phần đã xuất hiện tại trang chủ chưa đăng nhập
- Đề xuất sản phẩm: Sản phẩm mới; Hàng giá tốt;...
- Kiến thức ngành dược

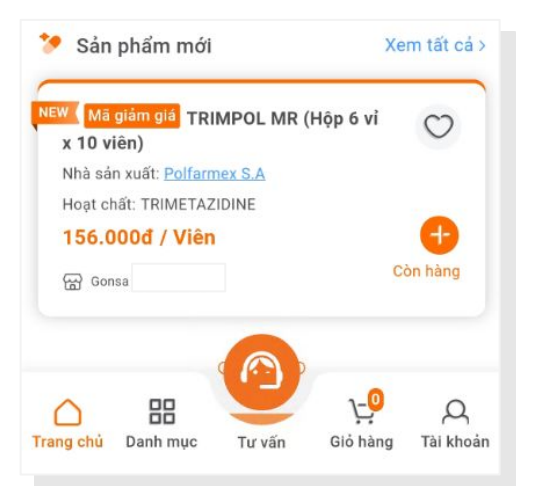

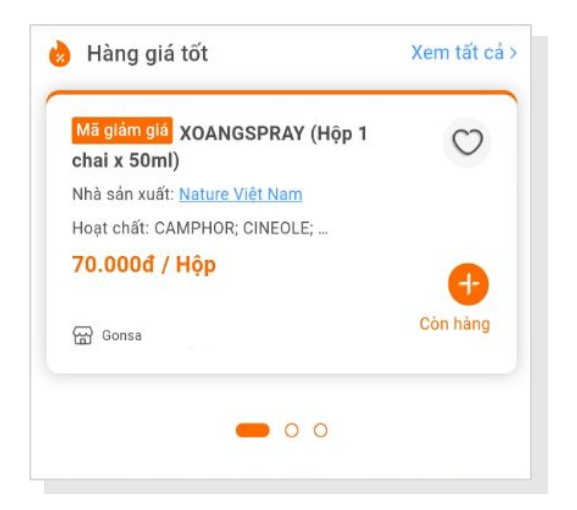

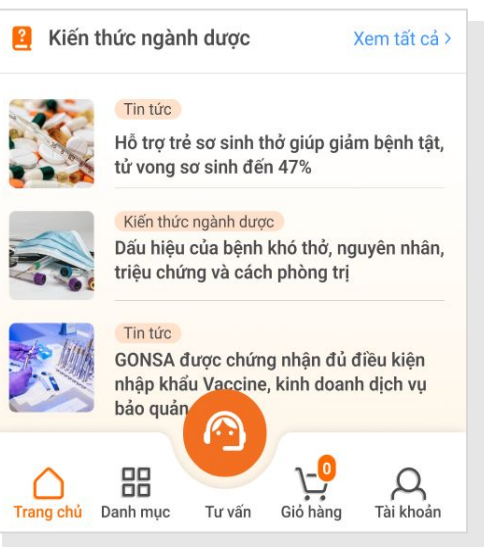

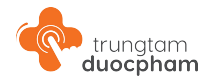

# 5.2 - Trang chủ sau đăng nhập

Đối với tài khoản đã có đặt hàng, trang chủ sau đăng nhập của tài khoản đó sẽ có thêm phần **Đơn hàng đã đặt** 

| Mã đơn hàng: <b># 187</b> | 87                   |
|---------------------------|----------------------|
| Tên sản phẩm:             | GOMES (Hộp 3 vỉ x10) |
| Số lượng:                 | 1                    |
| Xem đơn hàng              | Đặt lại đơn          |

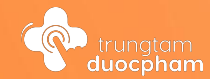

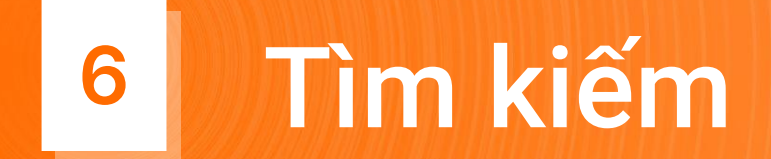

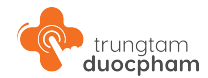

## 6.1 - Thanh tìm kiếm

Giao diện tìm kiếm của thanh tìm kiếm chính gồm các thành phần sau:

- Tìm kiếm sản phẩm theo:
  - Tên thương mại
  - Hoạt chất
  - Nhóm điều trị
  - Nhà sản xuất
  - Hàm lượng
- Đề xuất sản phẩm
- Danh mục sản phẩm

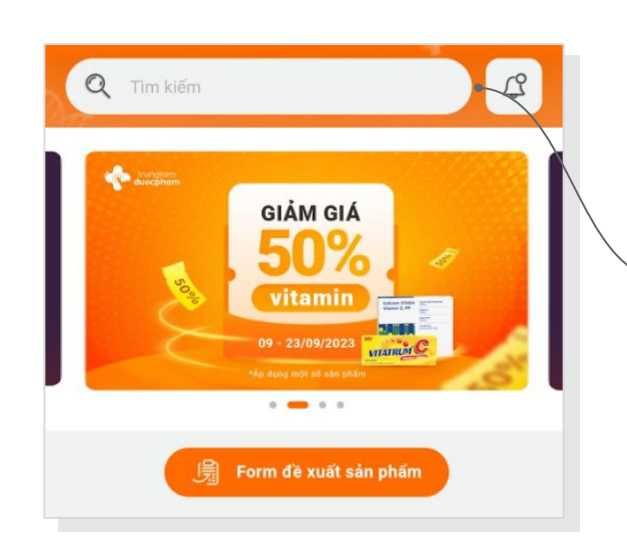

| Tim kiem san ph  | ẩm theo   |               |           |
|------------------|-----------|---------------|-----------|
| Tên thương mại   | Hoạt chất | Nhóm điều trị | Nhà sản x |
| Đề xuất tìm kiếm |           |               |           |
| Q BISNOL         |           |               |           |
| Q BABEMOL        |           |               |           |
| Q SCARGEL AUX    | (ILTO     |               |           |
| Q TRIMPOL MR     |           |               |           |
| Q DASARAB        |           |               |           |
| Q PAROCONTIN     |           |               |           |
| Q RAMITREZ       |           |               |           |
| Q SALGAD         |           |               |           |
| Q WARUWARI       |           |               |           |
| Q NASOLSPRAY     |           |               |           |
| Danh mục sản ph  | iẩm       |               |           |
| Ro               | 80        |               | 8         |
|                  |           |               |           |
| Thuốc hóa        | Thuốc     | có Thuố       | óc dược   |

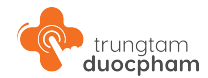

## 6.1 - Thanh tìm kiếm

Khi tìm kiếm thông tin tại đây, các kết quả gợi ý sẽ hiển thị các theo các nhóm như giao diện bên cạnh.

Người dùng click vào các gợi ý sẽ dẫn đến trang danh sách sản phẩm hoặc chi tiết sản phẩm.

|      | ← p                                    | $\otimes$        |
|------|----------------------------------------|------------------|
|      | Tìm kiếm sản phẩm theo                 |                  |
|      | Tên thương mại Hoạt chất Nhóm điều     | i trị Nhà sắn xu |
|      | Q PAROCONTIN (Hộp 3 ví x 10 viên) tron | ng TÊN           |
| Q PA | RACETAMOL trong HOAT CHẤT              |                  |
|      | Q Pharimexco trong NHÀ SẢN XUẤT        |                  |
|      | Q Paracetamol 120mg/5ml trong HÀM      | LƯỢNG            |
|      | Q Paracetamol 325mg trong HÀM LƯỢ      | NG               |
|      | Được tìm kiếm nhiều nhất               |                  |
|      | Q BISNOL                               |                  |

| PARACETAMOL                                            | <mark>با</mark> |
|--------------------------------------------------------|-----------------|
| ☐ ☐ ☐ ☐ ☐ ☐ ☐ ☐ ☐ ☐ ☐ ☐ ☐ ☐ ☐ ☐ ☐ ☐ ☐                  | Nhóm điều       |
| Mới nhất Bán chạy                                      | Giá ↑↓          |
| Tìm thấy 2 kết quả với từ khóa "PARACETAMOL"           |                 |
| <mark>Mã giảm giả</mark> BABEMOL (Hộp 30 gói x<br>5ml) | 0               |
| Nhà sản xuất: <u>Pharimexco</u>                        |                 |
| Hoạt chất: PARACETAMOL                                 |                 |
| 51.301đ/ Hộp                                           |                 |
| 54.000d 6%                                             |                 |
| Dā bao gồm phí VAT (5%)                                | Con hang        |
| Gonsa Giảm trực                                        | tiếp SP         |
| Mā giảm giả PAROCONTIN (Hộp 3 vỉ x                     | 0               |
| 10 viên)                                               |                 |
| Nhà sản xuất: <u>Tipharco</u>                          |                 |
| Hoạt chất: PARACETAMOL,                                |                 |
| 69.000đ / Viên                                         |                 |
| Dā bao göm phí VAT (5%)                                | •               |
|                                                        | Còn hàng        |

## 6.2 - Cụm tìm kiếm tại trang chủ

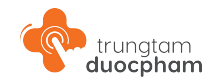

Bao gồm:

- Tìm kiếm theo Tên thương mại
- Tìm kiếm theo Hoạt chất
- Tìm kiếm theo Nhóm điều trị
- Tìm kiếm theo Nhà sản xuất
- Nhóm tìm kiếm dành cho bạn

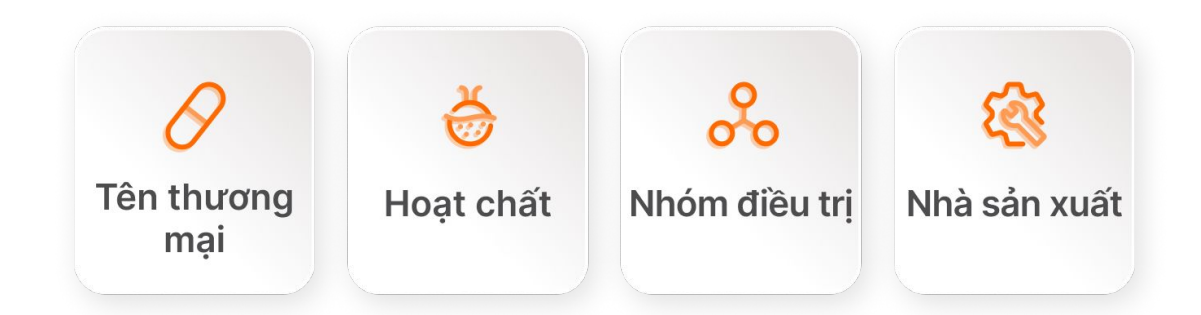

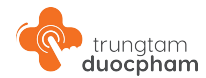

## 6.2 - Cụm tìm kiếm tại trang chủ

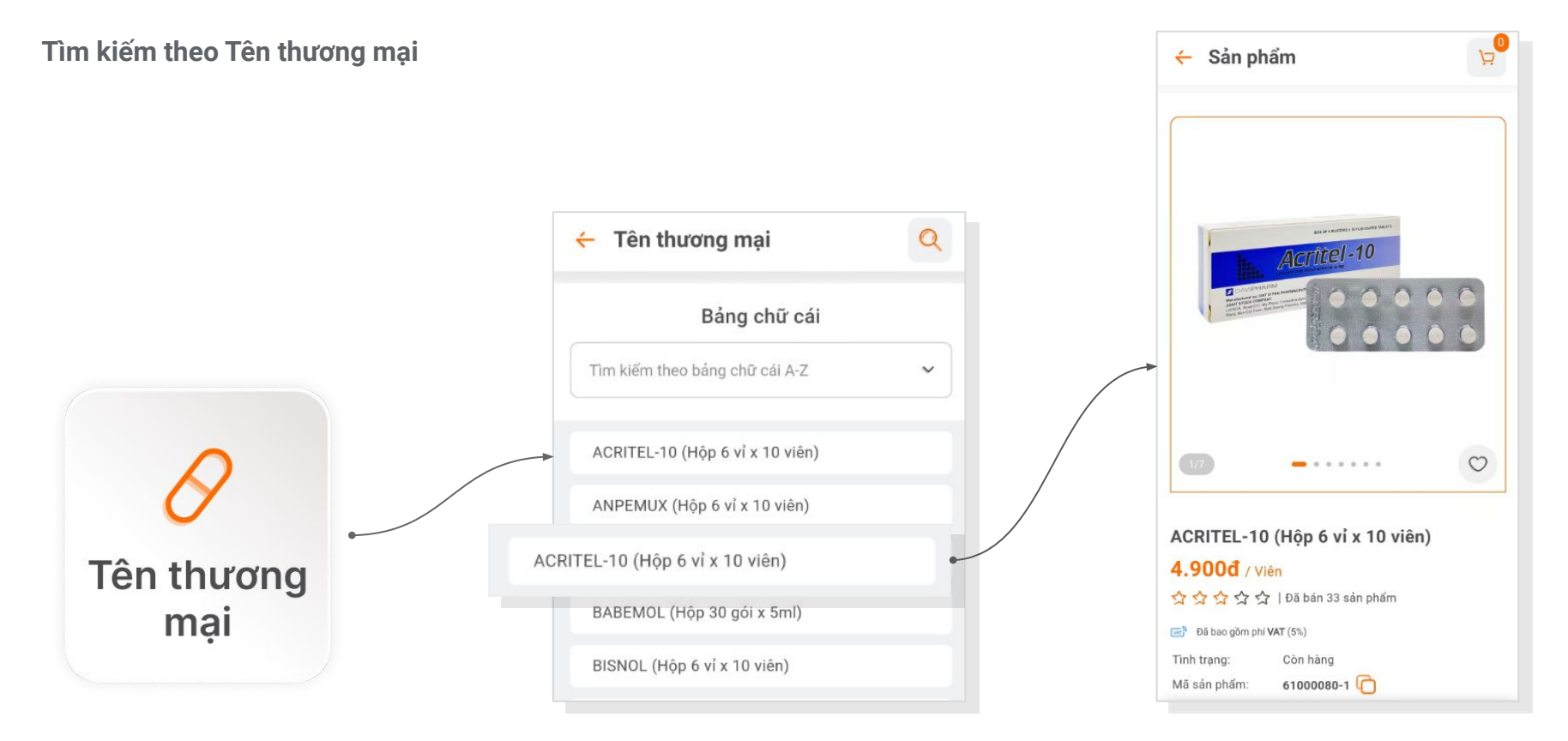

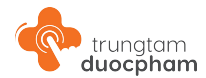

Giá bán ∽

Giá ↑↓

Cần hỗ trợ

C

Còn hàng

Hết sản phẩm

## 6.2 - Cụm tìm kiếm tại trang chủ

Tìm kiếm theo Hoạt chất

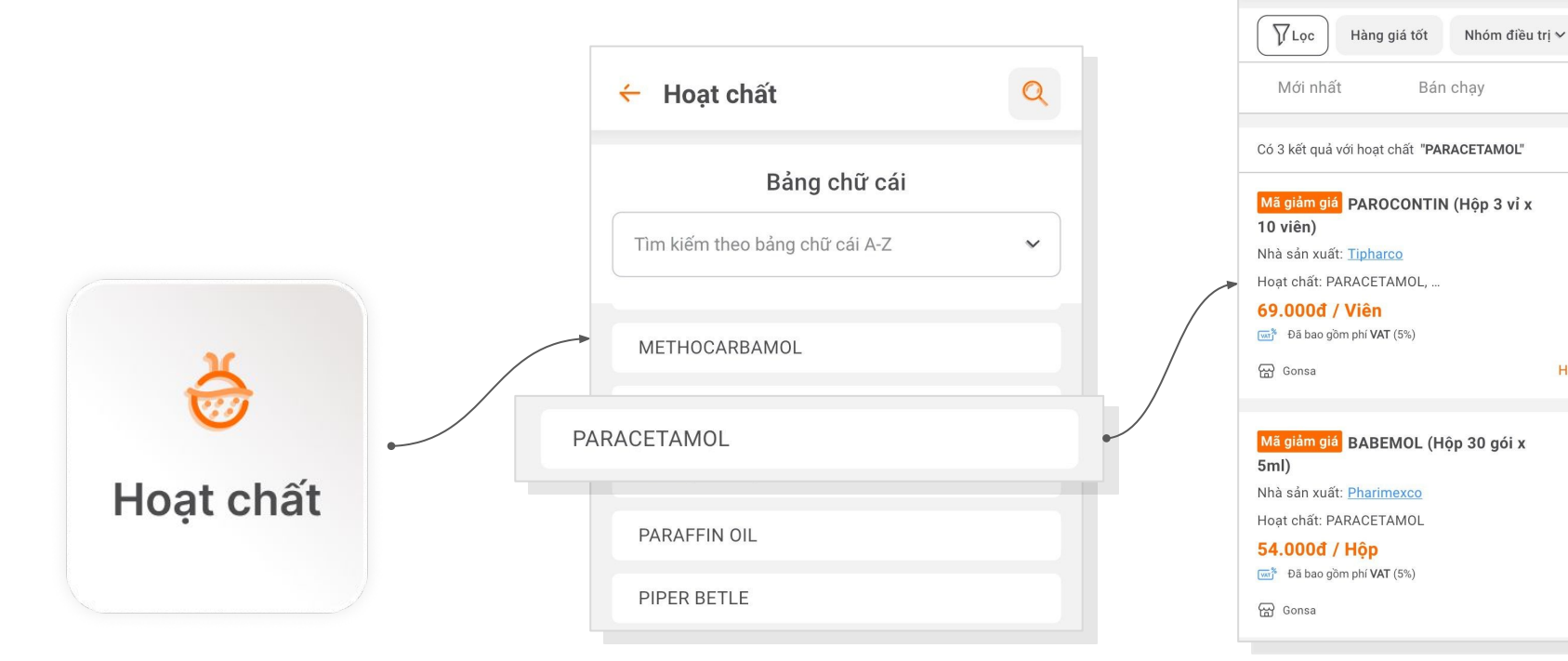

PARACETAMOL

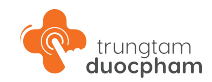

Dạng bào chế 🗸

# 6.2 - Cụm tìm kiếm tại trang chủ

Tìm kiếm theo Nhóm điều trị

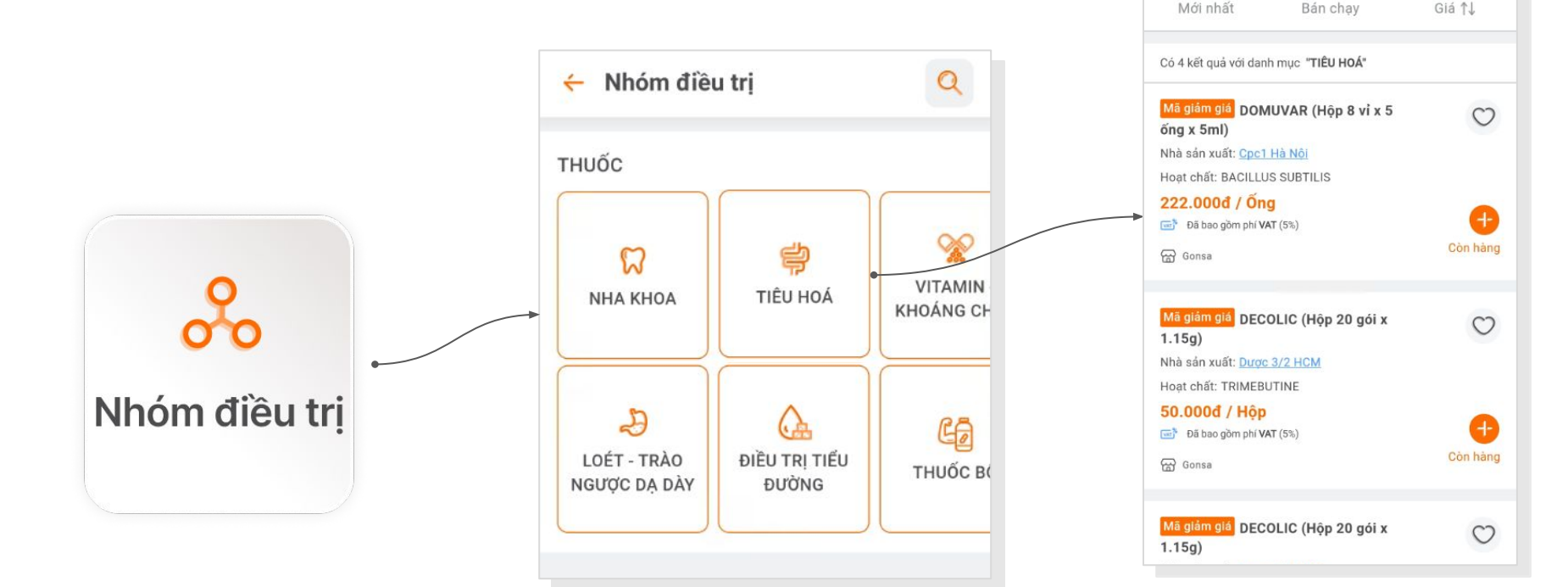

← TIÊU HOÁ

Hàng giá tốt

Giá bán 🛩

TLoc

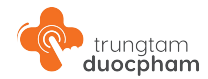

# 6.2 - Cụm tìm kiếm tại trang chủ

Tìm kiếm theo Nhà sản xuất

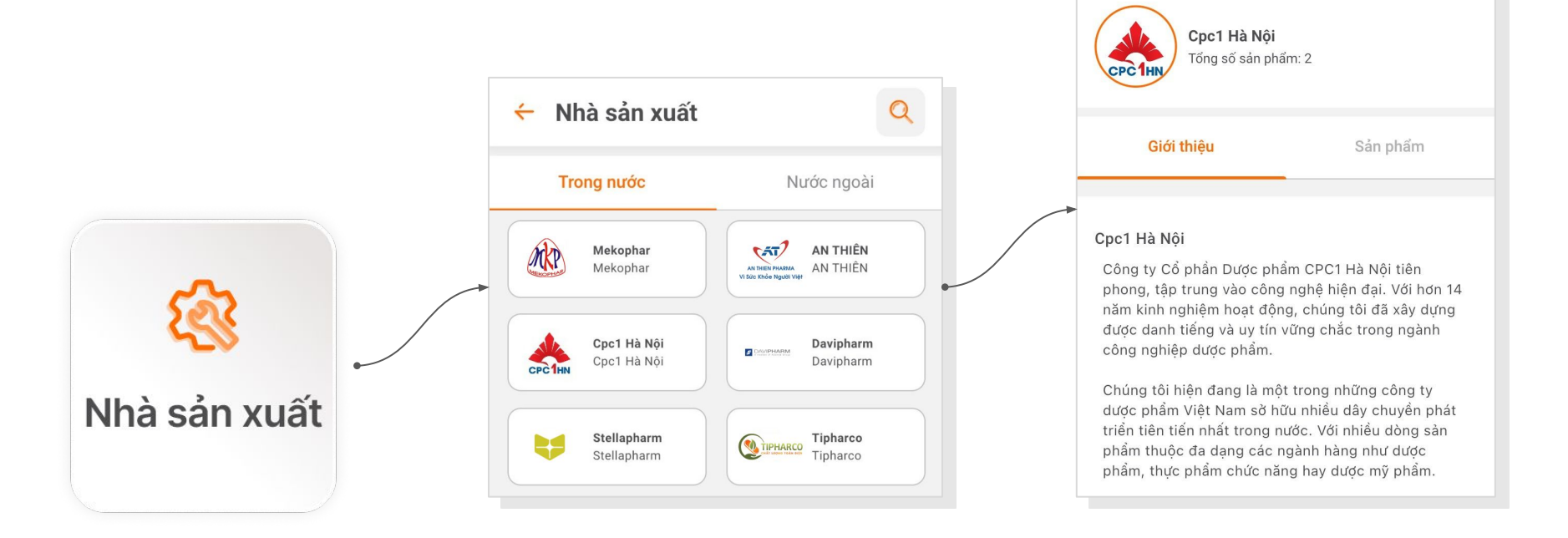

÷

**Q** Tìm kiếm sản phẩm

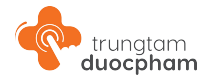

## 6.2 - Cụm tìm kiếm tại trang chủ

#### Nhóm tìm kiếm dành cho bạn:

- Thuốc hóa dược
- Thuốc có nguồn gốc thiên nhiên
- Thuốc dược liệu
- Thuốc cổ truyền
- Thực phẩm chức năng Nguồn gốc thiên nhiên
- Thực phẩm chức năng
- Mỹ phẩm Nguồn gốc thiên nhiên
- Mỹ phẩm
- Chế phẩm Nguồn gốc thiên nhiên
- Hoá chất Chế phẩm
- Thiết bị, dụng cụ y tế
- Sinh phẩm

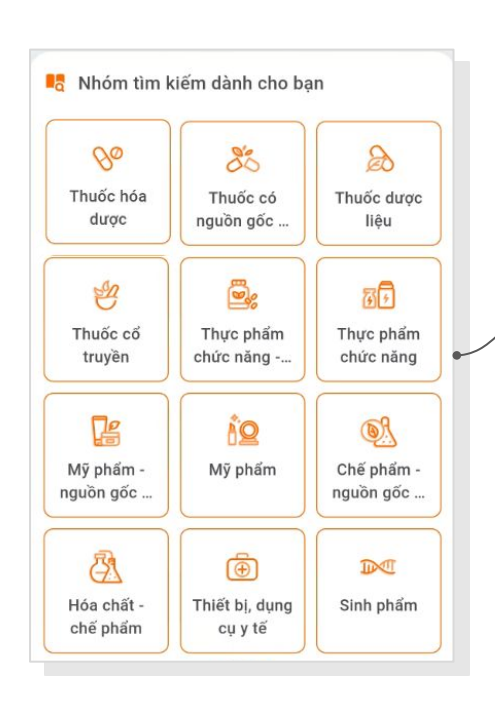

| Thuốc hóa dược                                                   | Q 🖯          |
|------------------------------------------------------------------|--------------|
| Hàng giá tốt Khuyến mãi                                          | ✓ Nhóm điền  |
| Mới nhất Bán chạy                                                | Giá ∱↓       |
| <mark>Mã giảm giá</mark> TRIMPOL MR (Hộp 6 vỉ x<br>10 viên)      | C            |
| Nhà sản xuất: <u>Polfarmex S.A</u><br>Hoạt chất: TRIMETAZIDINE   |              |
| <b>156.000đ / Viên</b><br>Dā bao gồm phí VAT (5%)                | •            |
| Gonsa                                                            | Còn hàng     |
| Mã giảm giả<br>DASARAB (Hộp 2 vỉ x 14<br>viên)                   | Ö            |
| Nhà sản xuất: <u>Davipharm</u><br>Hoạt chất: CLOPIDOGREL         |              |
| <b>112.000đ / Hộp</b><br><sup>(5%)</sup> Đã bao gồm phí VAT (5%) | Cần hỗ trợ   |
| Gonsa                                                            | Hết sản phẩm |
| Mā glảm giá<br>PAROCONTIN (Hộp 3 vỉ x<br>10 viên)                | Ö            |
| Nhà sản xuất: <u>Tipharco</u><br>Hoat chất: PARACETAMOL,         |              |
| 69.000đ / Viên                                                   | <b>A</b>     |
| Gonsa                                                            | Còn hàng     |

# trungtam duocpham

## 6.3 - Đề xuất

#### Sản phẩm mới

Khi bấm vào Xem tất cả, người dùng được điều hướng về danh sách đề xuất sản phẩm mới.

\*\*

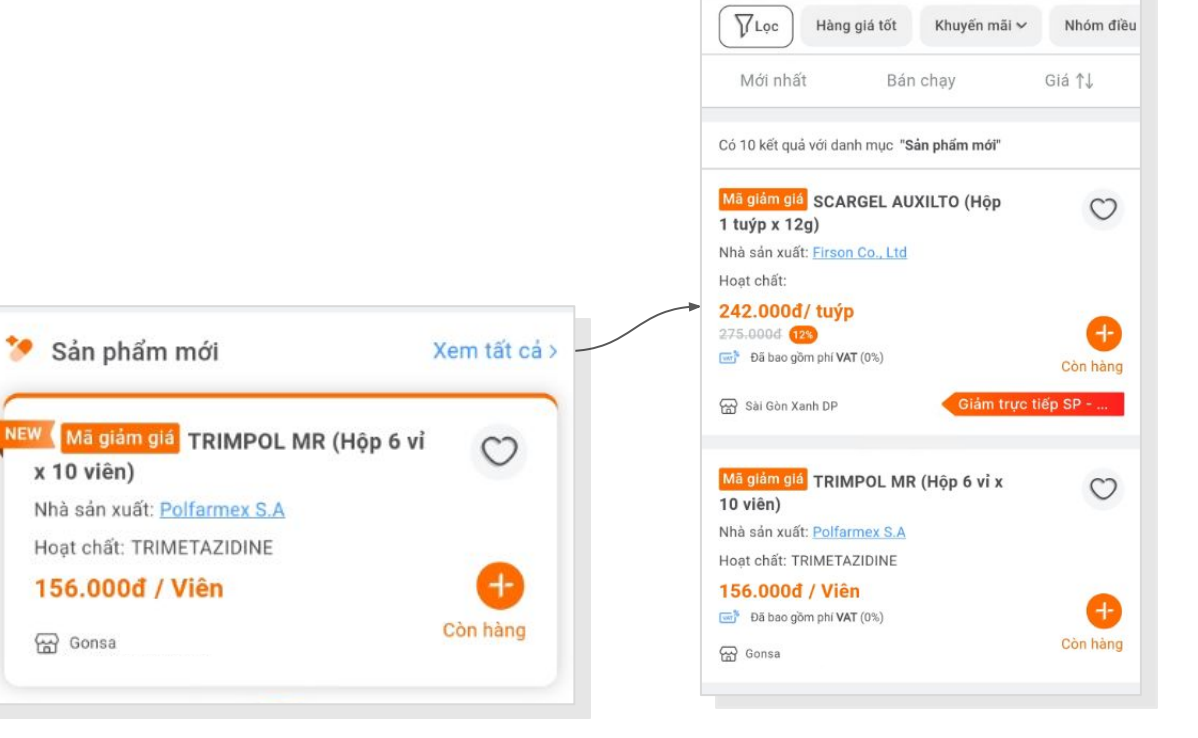

🗧 Sản phẩm mới

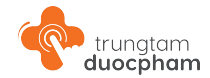

## 6.3 - Đề xuất

#### Siêu khuyến mãi

Khi bấm vào Xem tất cả, người dùng được điều hướng về Siêu khuyến mãi.

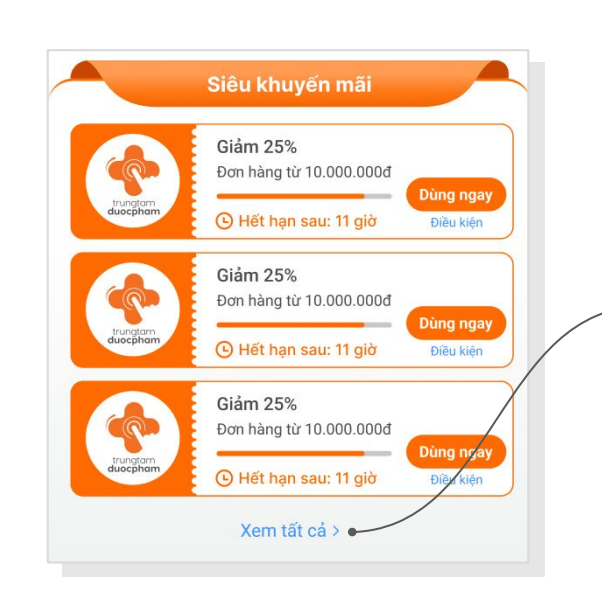

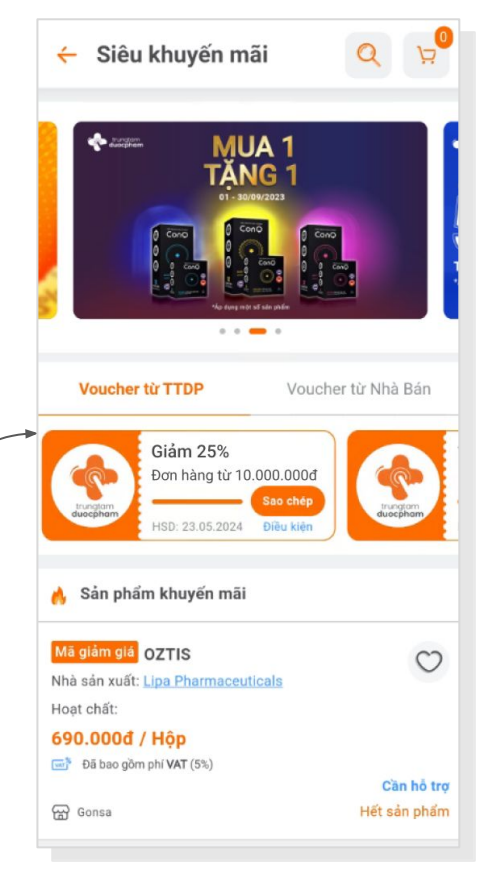

#### trungtam duocpham

Dạng bào ch

0

Đ

0

Còn hàng

Còn hàng

Giá ↑↓

Giá bán ∽

## 6.3 - Đề xuất

## Hàng giá tốt

Khi bấm vào Xem tất cả, người dùng được điều hướng về danh sách Hàng giá tốt.

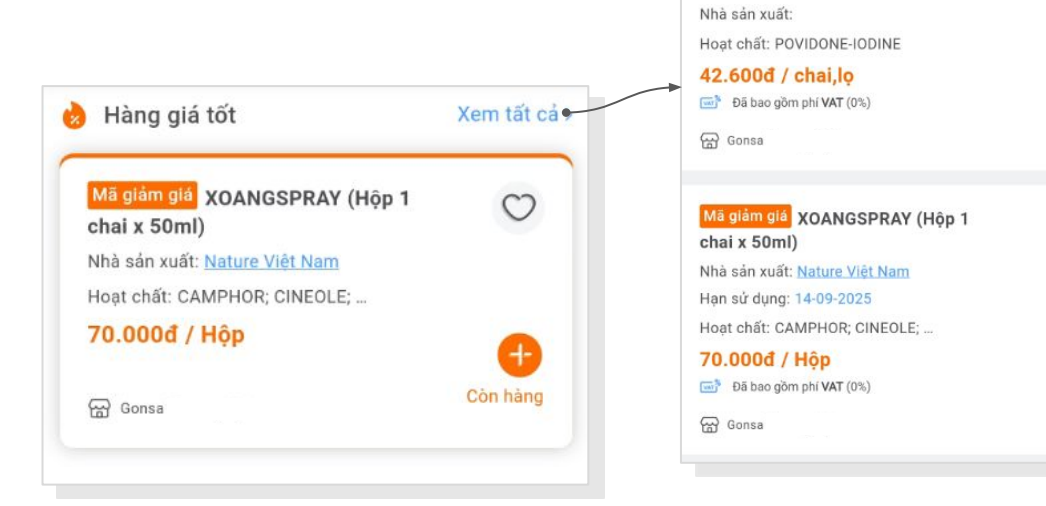

+ Hàng giá tốt

Nhóm điều trị 🗸

Mã giảm giá DUNG DỊCH SÁT KHUẨN

Chung loai: POVIDON BIDO (Lốc 10 ...

Bán chay

TLoc

Mới nhất
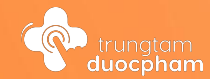

# 7 Danh mục

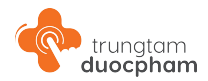

# 7 - Danh mục sản phẩm sàn Trung Tâm Dược Phẩm

Truy cập danh mục sàn **Trung Tâm Dược Phẩm** bằng việc click vào icon Danh mục tại thanh điều hướng chính.

Danh mục bao gồm các nhóm chính:

- Thuốc
- Thực phẩm chức năng
- Thiết bị, dụng cụ y tế
- Chăm sóc cá nhân Nhà cửa Đời sống

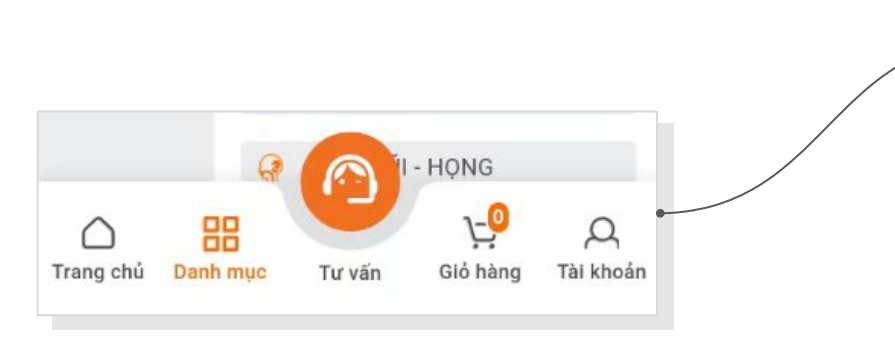

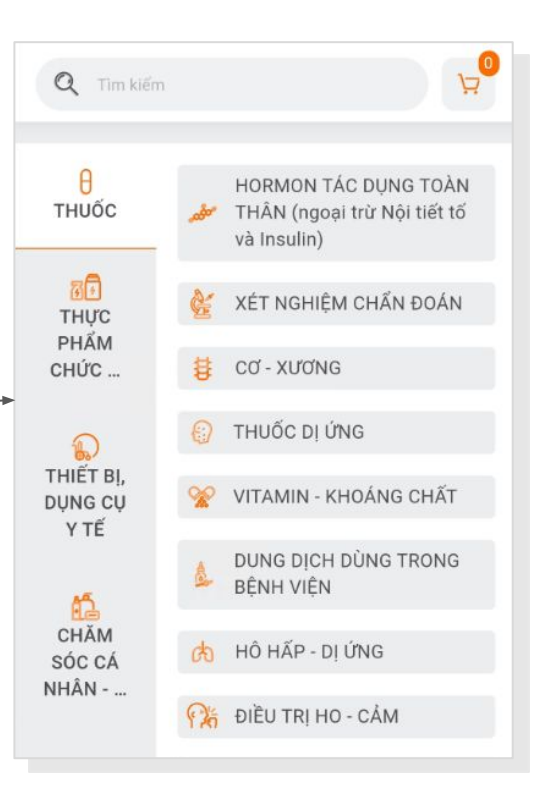

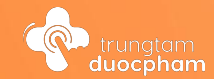

# Bộ lọc 8

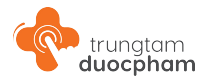

#### 8.1 - Danh sách sản phẩm

Danh sách sản phẩm gồm các thành phần (Liệt kê từ trên xuống):

- Tiêu đề của Danh sách sản phẩm
- Button tìm kiếm
- Button giỏ hàng
- Bộ lọc và sắp xếp
- Hiển thị thông thông tin số lượng sản phẩm thuộc danh sách
- Hiển thị danh sách sản phẩm

| Thuốc hóa dược                                              | کر ہ <mark>و</mark> |
|-------------------------------------------------------------|---------------------|
| ☐ ☐ ☐ ☐ ☐ ☐ ☐ ☐ ☐ ☐ ☐ ☐ ☐ ☐ ☐ ☐ ☐ ☐ ☐                       | Nhóm điều           |
| Mới nhất Bán chạy                                           | Giá ↑↓              |
| Có 25 kết quả với danh mục <b>"Thuốc hóa dược</b> "         |                     |
| Mã giảm giả<br>BISNOL (Hộp 6 vỉ x 10<br>viên)               | Ø                   |
| Nhà sản xuất: <u>Davipharm</u><br>Hoạt chất: BISMUTH        |                     |
| 208.559đ/ Hộp<br>237.000đ 😰                                 | •                   |
| 📑 Đã bao gồm phí VAT (5%)                                   | Còn hàng            |
| Gonsa Giảm trực t                                           | iếp SP              |
| <mark>Mã giảm giả</mark> TRIMPOL MR (Hộp 6 vỉ x<br>10 viên) | 0                   |
| Nhà sản xuất: <u>Polfarmex S.A</u>                          |                     |
| Hoạt chất: TRIMETAZIDINE                                    |                     |
| 156.000đ / Viên                                             | •                   |
| ta bao gom phi VAI (5%)                                     | Còn bàng            |
| Gonsa                                                       | contraing           |

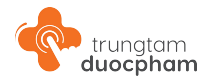

Bộ lọc chung:

Hiển thị tất cả các thành phần lọc lên Pop up.

| 🔶 Thuô   | c hóa dượ    | vc O         | <b>ب</b> |       |
|----------|--------------|--------------|----------|-------|
| (        | Hàng giá tốt | Khuyến mãi 🗸 | Nhóm     | V Lọc |
| Mới nhất | Bán          | chạy         | Giá †↓   |       |

| ЪĢ                       |                   |
|--------------------------|-------------------|
| Tiêu chí đã chọn (4):    | Xóa tất ca        |
| Polfarmex 🚫 🛛 Giảm giá 🌔 | KHÁNG 💉 Viên nang |
| Nhà sản xuất             |                   |
| Polfarmex S.A            |                   |
| O Me Di Sun              |                   |
|                          |                   |
| 🔿 Hàng giá tốt 🛛 🕵       |                   |
| Khuyến mãi               |                   |
| 🖲 Giám giá               |                   |
| Nhóm điều trị            | Xem thêm 🗸        |
| 🖲 KHÁNG VIÊM 🧐           |                   |
| O ĐIỀU TRỊ HO 🔞          | O LOÉT - TRÀO 👌   |
| Dạng bào chế             | Xem thêm 💊        |
| Viên nang                | O Viên nén        |
| O Siro                   | O Hồn dịch        |
|                          |                   |
| Thiết lập lại            | Ap dung (4)       |

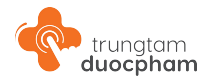

#### Bộ lọc từng thành phần:

Các thành phần hiển thị từng pop up lọc thành phần, bao gồm:

- Hàng giá tốt
- Khuyến mãi
- Nhóm điều trị
- Giá bán
- Nhà sản xuất
- Dạng bào chế
- Phạm vi

|                     |                | na conservento |
|---------------------|----------------|----------------|
| Lọc Hàng giá tốt Kh | uyến mãi 🗸 🛛 🛛 | hóm điều trị ∽ |

|               | Nhóm điều trị         | ×         |
|---------------|-----------------------|-----------|
| 🔍 Tìm kiếr    | n                     |           |
| Ο Co - χιτσης | 1                     | \$        |
| O Điều trị ho | - cảm                 | 25        |
| O Loét - trào | ngược dạ dày          | Ð         |
| O Kháng viêr  | m - giảm đau - hạ sốt |           |
| O Tim mạch    |                       | 5         |
| O Thuốc dị ú  | mg                    | 0         |
| O Vitamin - k | hoáng chất            | *         |
| O Máu và cơ   | quan tạo máu          | 0         |
| O Tai - mũi - | họng                  | -         |
| O Tiêu hoá    |                       | <b>\$</b> |
| O Thuốc da l  | iễu                   | -d-       |
| n Hô hấp - d  | i ứna                 | (the      |
| Bổ ch         | ọn Áp dụ              | ung       |

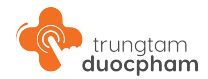

#### Danh sách lọc trống:

Danh sách lọc trả kết quả trống, người dùng có thể bấm **"Khám phá ngay"** để đến Siêu khuyến mãi để tham khảo thêm ưu đãi của **Trung Tâm Dược Phẩm**.

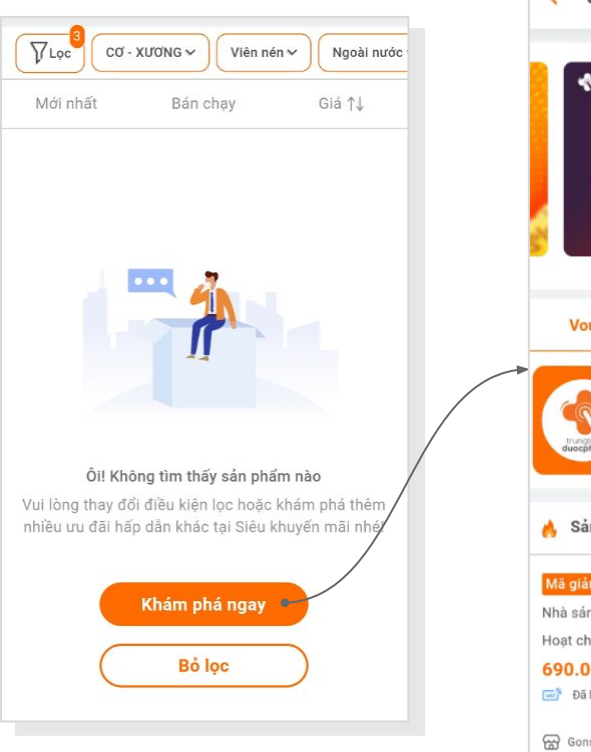

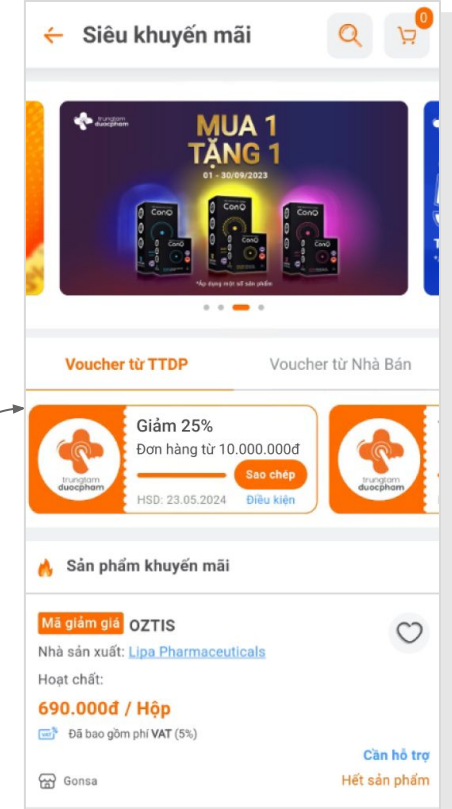

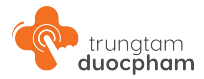

#### Sắp xếp danh sách:

Bao gồm: Mới nhất; Bán chạy; Giá tăng dần và Giá giảm dần được đặt ngay dưới bộ lọc

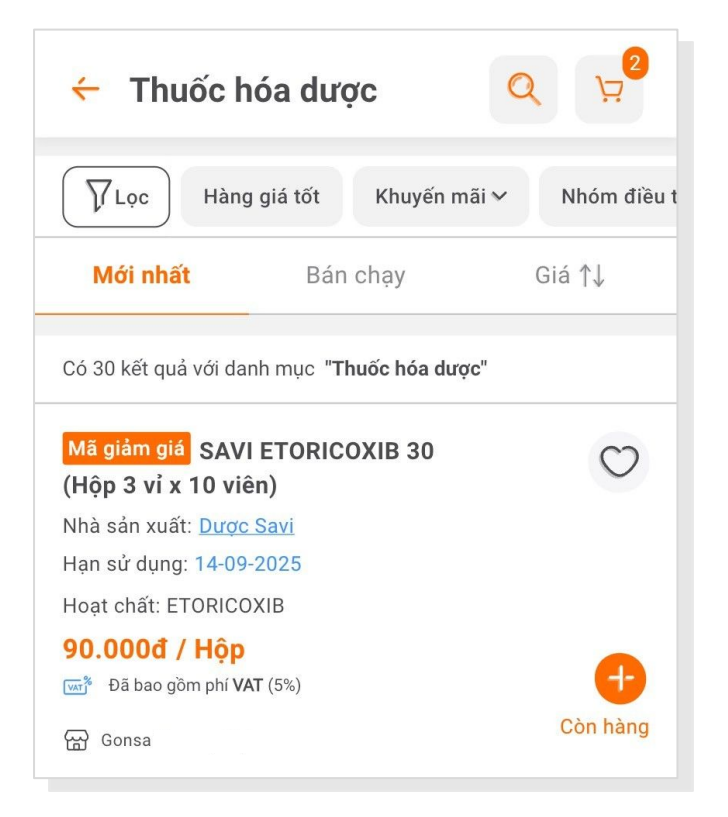

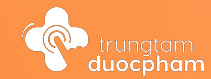

# <sup>9</sup> Chi tiết sản phẩm

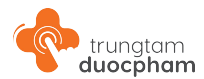

# 9.1 - Thông tin sản phẩm

#### Thông tin sản phẩm:

Khi click vào sản phẩm tại danh sách, người dùng được điều hướng về trang Chi tiết sản phẩm để xem thông tin, hình ảnh sản phẩm và đặt mua hàng,...

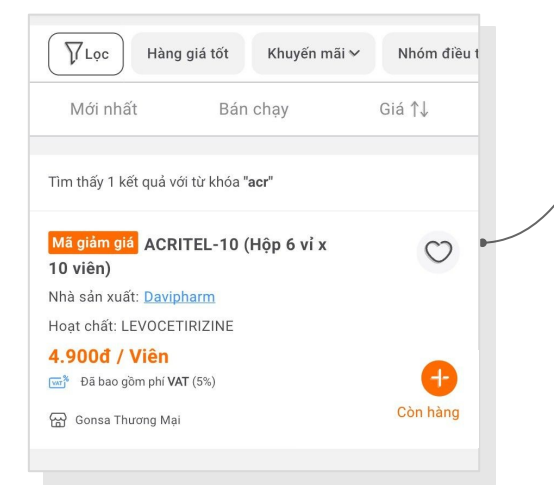

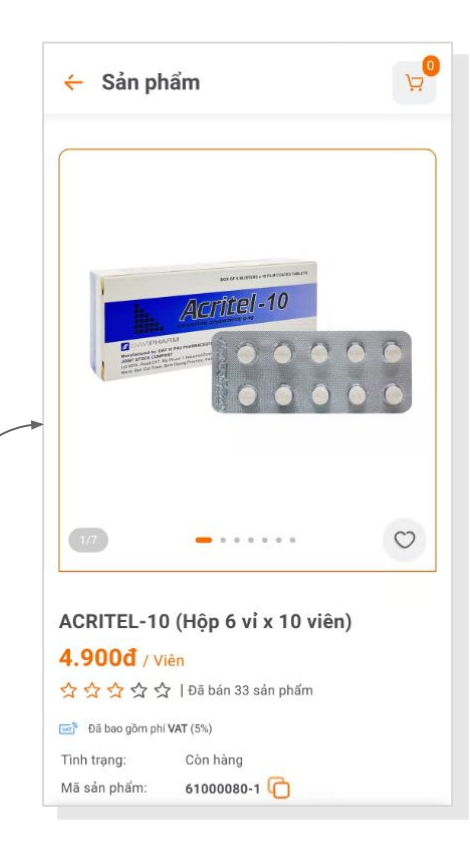

|                     | Hên 6 ví v 10 viên)  |
|---------------------|----------------------|
| AGRITEL-10 (        | nop o vi x i u vien) |
| 4.900đ / Viêr       | 1                    |
| ***                 | Đã bán 33 sản phẩm   |
| 📑 Đã bao gồm phí VA | π (5%)               |
| Tình trạng:         | Còn hàng             |
| Mã sản phẩm:        | 61000080-1 🜔         |
| Giá kê khai:        | 4.950đ               |
| Nhóm điều trị:      | THƯỚC DỊ ỨNG         |
| Hoạt chất:          | CASEIN               |
| Quy cách đóng gói:  | Hộp 6 vỉ x 10 viên   |
| Dạng bào chế:       | Viên nén             |
| Nhà sản xuất:       | Davipharm            |
| Nơi sản xuất:       | Việt Nam             |
| Mô tả sản phẩm      |                      |
| TỜ HƯỚNG DẪN SI     | ử dụng thuốc         |
| viên nén bao phim   |                      |
| ACRITEL-10          |                      |
| Để xa tầm tay trẻ e | m                    |
| Mua ngay            | Thêm vào giỏ hàng    |

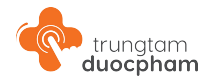

### 9.2 - Đánh giá sản phẩm và thông tin nhà bán

Người dùng có thể xem đánh giá sản phẩm và thông nhà bán tại chi tiết sản phẩm

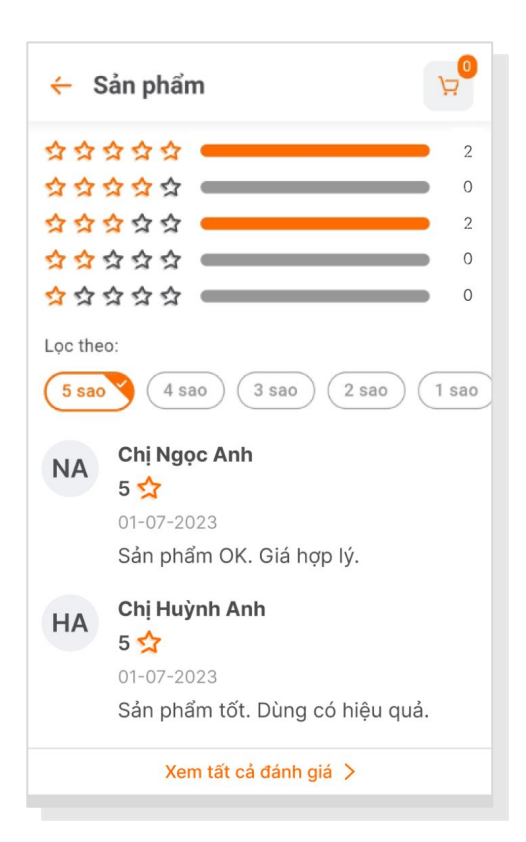

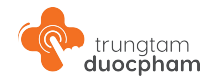

# 9.3 - Sản phẩm liên quan

Phía cuối Chi tiết sản phẩm, sẽ có đề xuất các Sản phẩm liên quan để người dùng lựa chọn.

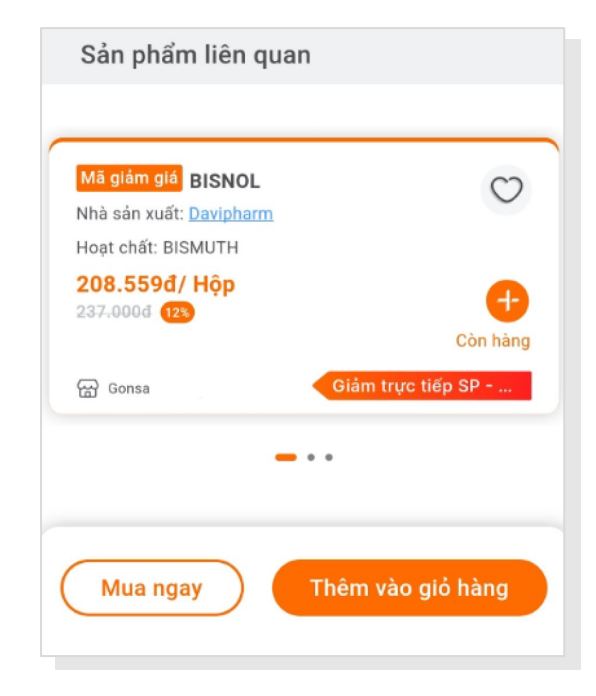

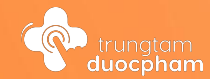

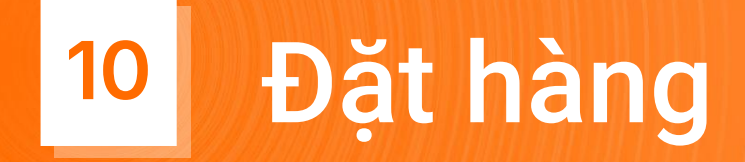

#### Đặt hàng gồm 3 bước:

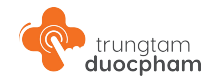

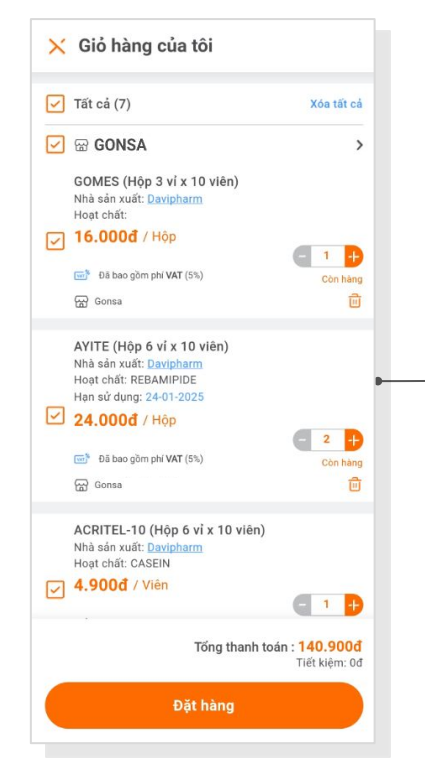

Bước 1: Giỏ hàng của tôi

|                                                                                                    | Thay đổi                             |
|----------------------------------------------------------------------------------------------------|--------------------------------------|
| Minh Anh   0969372534<br>Mặc định                                                                                            |                                      |
| Địa chỉ nhận hàng                                                                                                    | Thay đổi                             |
| Minh Anh   0969372534<br>23 Cô Giang, Phường Cô Giang, Qi<br>phố Hồ Chí Minh<br>Mặc định                                     | uận 1, Thành                         |
| Thông tin xuất hoá đơn                                                                                                    | Thay đổ                              |
| Thông tin giỏ hàng                                                                                                    |                                      |
| 5 5 5                                                                                                    |                                      |
| Nhà bán: Gonsa Thương Mại                                                                                                    |                                      |
| Nhà bán: Gonsa Thương Mại<br>AYITE (Hộp 6 vì x 10 viên)                                                                      | 24.000đ                              |
| Nhà bán: Gonsa Thương Mai<br>AYITE (Hộp 6 vị x 10 viên)<br>Số lượng: 3                                                       | 24.000đ                              |
| Nhà bán: Gonsa Thương Mại<br>AYITE (Hộp 6 vị x 10 viên)<br>Số lượng: 3<br>Tiền hàng (Tạm tính):                              | 24.000đ<br>35.900d                   |
| Nhà bán: Gonsa Thương Mại<br>AYITE (Hộp 6 vị x 10 viên)<br>Số lượng: 3<br>Tiện hàng (Tạm tính):<br>Tổng tiền phí vận chuyển: | <b>24.000d</b><br>35.900d<br>20.000d |

Bước 2: Thanh toán

|                                                                                                    | Chờ xác nhận                      |
|----------------------------------------------------------------------------------------------------|-----------------------------------|
| Thông tin đặt hàng<br>Minh Anh   0969372534                                                                                                    |                                   |
| <mark>Địa chỉ nhận hàng</mark><br>Minh Anh   0969372534<br>23 Cô Giang, Phường Cô Giang, Quận 1,<br>Hồ Chí Minh                                                            | , Thành phố                       |
| Thông tin xuất hoá đơn<br>Hoàn Thiên<br>Mã số thuế: 0981223358<br>Email: minhanh@test.com<br>23 Mã Trấn, Phường 03, Quận 4, Thành<br>Minh, Phường 03, Quận 4, Thành phố Hi | phố Hồ Chí<br>ồ Chí Minh          |
|                                                                                                    |                                   |
| "Hóa đơn sẽ được phát hành sau khi n<br>lòng kiếm tra email đế nhận hóa đơn."                                                                                              | hận hàng, vui                     |
| <sup>1</sup> Hóa đơn sẽ được phát hành sau khi n<br>lòng kiếm tra email đế nhận hóa đơn." Chi tiết tiến trình                                                              | hận hàng, vui<br><b>&gt;</b>      |
| Hóa đơn sẽ được phát hành sau khi n<br>lòng kiếm tra email để nhận hóa đơn."     Chỉ tiết tiến trình     Sài Gòn Xanh DP                                                   | hận hàng, vui<br><b>&gt;</b>      |
| Hóa đơn sẽ được phát hành sau khi n<br>lòng kiếm tra email để nhận hóa đơn."     Chi tiết tiến trình     Sài Gòn Xanh DP     SCARGEL AUXILTO (Hộp 1 tuýp x 12g)     tuýp   | hận hàng, vui<br>275.000đ<br>x 01 |

Bước 3: Hoàn thành và xem lại đơn

# Bước 1 - Giỏ hàng của tôi

Hiển thị các sản phẩm được người dùng thêm vào giỏ hàng. Người dùng truy cập vào đây bằng cách click vào icon Giỏ hàng tại thanh điều hướng chính hoặc icon giỏ hàng phía trên Danh sách sản phẩm/ Chi tiết sản phẩm.

Người dùng kiểm tra thông tin và click chọn các sản phẩm đặt đơn -> Tiến hành Đặt hàng.

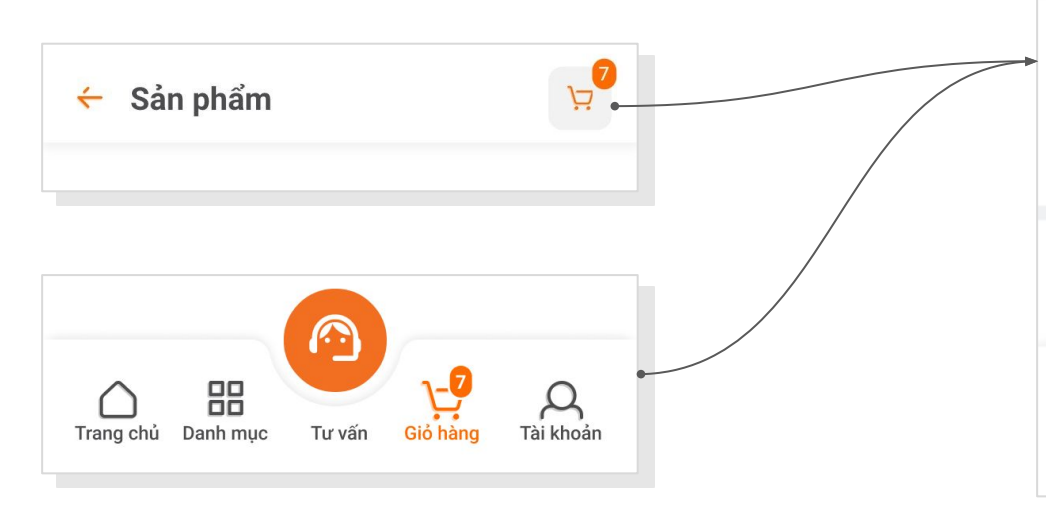

| × | Giỏ hàng của tôi                                                                                                    |                                      |
|---|----------------------------------------------------------------------------------------------------|--------------------------------------|
|   | Tất cả (7)                                                                                                    | Xóa tất cả                           |
| 2 | ₩ GONSA                                                                                                    | >                                    |
|   | GOMES (Hộp 3 vỉ x 10 viên)<br>Nhà sản xuất: <u>Davipharm</u><br>Hoạt chất:                                                                                             |                                      |
| 2 | 16.000đ / Hộp                                                                                                    |                                      |
|   | 🐨 Đã bao gồm phí VAT (5%)                                                                                                    | Còn hàng<br>Î                        |
|   | AYITE (Hộp 6 vỉ x 10 viên)<br>Nhà sản xuất: Davipharm<br>Hoạt chất: REBAMIPIDE<br>Hạn sử dụng: 24-01-2025<br>24.000đ / Hộp<br>The Da bao gồm phí VAT (5%)<br>The Gonsa | ⊂ 2 +<br>Còn hàng<br>⊡               |
|   | ACRITEL-10 (Hộp 6 vỉ x 10 viên)<br>Nhà sản xuất: <u>Davipharm</u><br>Hoạt chất: CASEIN                                                                                 |                                      |
| 2 | 4.900đ / Viên                                                                                                    |                                      |
|   | Tổng thanh toá                                                                                                    | n : <b>140.900đ</b><br>Tiết kiệm: 0đ |
|   | Đặt hàng                                                                                                    |                                      |
|   |                                                                                                    |                                      |

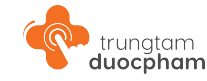

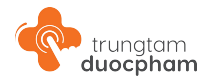

# Bước 1 - Giỏ hàng của tôi

Đối với tài khoản đặt đơn hàng có sản phẩm là thuốc

Lưu ý đối với tài khoản đặt đơn hàng có sản phẩm là thuốc (lần đầu mua hàng), người dùng cần cung cấp thông tin doanh nghiệp để tiến hành bước thanh toán.

Thông tin này sẽ được xét duyệt bởi đội ngũ **Trung Tâm Dược Phẩm** để đảm bảo tính hợp pháp của giao dịch và được lưu trữ để áp dụng cho các lần mua hàng sau của khách hàng.

| hàng của tôi                                                          |                            | ← Thông tin doanh ngh                                                   | iệp                              |
|-----------------------------------------------------------------------|----------------------------|-------------------------------------------------------------------------|----------------------------------|
| (3)                                                                   | Xóa tất cả                 | Dơn hàng của bạn có chứa sản ph<br>Thuốc nên cần bố sung chứng từ       | ẩm liên quan đế<br>doanh nghiệp. |
| onsa Thương Mại                                                       | >                          | Phân loại tài khoản<br>Phòng khám                                       |                                  |
| (Hộp 6 vỉ x 10 viên)<br>n xuất: <u>Davipharm</u><br>hất: REBAMIPIDE   |                            | Chuyên khoa<br>THẦN KINH                                                |                                  |
| r dung: 24-01-2025                                                    |                            | Email doanh nghiệp                                                      |                                  |
| /ui lòng bổ sung thô                                                  | ng tin                     | Thông tin doanh nghiệp (*)                                              |                                  |
| hàng của bạn có chứa sản<br>đến Thuốc nên cần bổ sur<br>doanh nghiệp. | ı phẩm liên<br>ng chứng từ | Tên ngắn gọn của phòng khảm (Tối đa 20 kỷ tự)<br>Hoàn thành             |                                  |
| sung ngay Liên h                                                      | ệ hỗ trợ                   | Tính/Thành phố; Quản/Huyên; Phường/Xâ<br>Thành phố Hồ Chí Minh; Quận 1; | Phường Cô (                      |
| Anii hii wi (na)                                                      | Con hàng                   | Số nhà/ Tên đường<br>23 Cô Giang                                        |                                  |

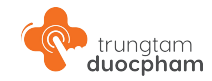

#### Bước 2: Thanh toán - Kiểm tra thông tin đặt hàng

#### Thông tin đặt hàng, địa chỉ nhận hàng

Người dùng kiểm tra, chọn hoặc điều chỉnh Thông tin đặt hàng, Địa chỉ nhận hàng.

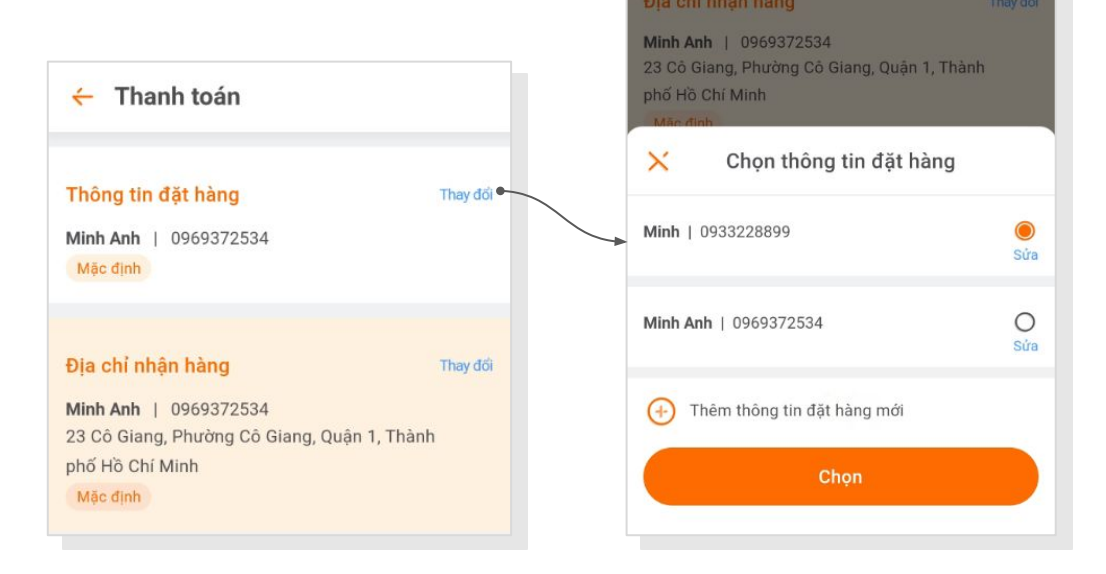

# Bước 2: Thanh toán - Kiểm tra thông tin xuất hóa đơn

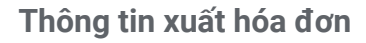

Đối với Thông tin xuất hóa đơn, người dùng mới sẽ phải điền thông tin xuất hóa đơn để đặt hàng.

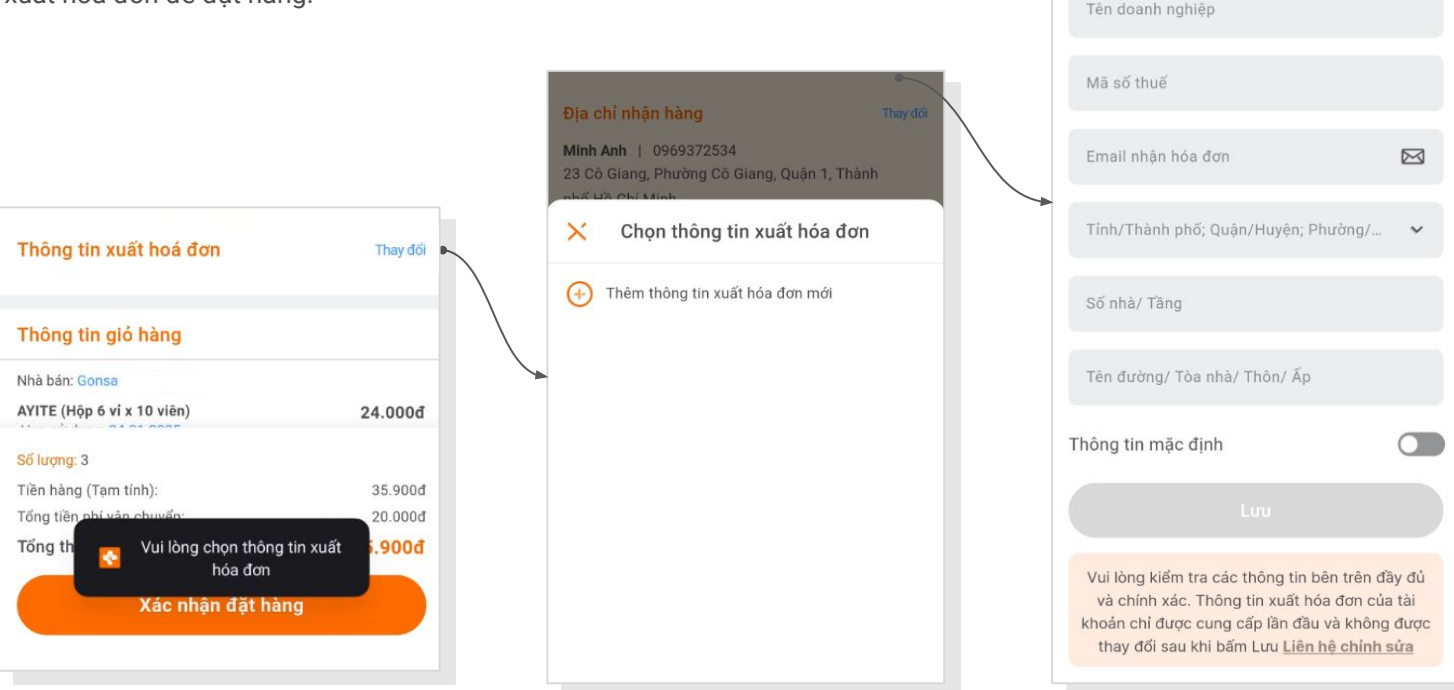

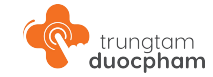

Thông tin xuất hoá đơn

Tên người nhân hoá đơn

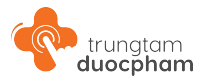

# Bước 2: Thanh toán - Áp dụng Voucher Nhà bán

Thông tin giỏ hàng hiển thị thông tin sản phẩm thanh toán và tại đây người dùng có thể chọn mã giảm giá từ nhà bán.

| hông tin giỏ hàng              |         |
|--------------------------------|---------|
| hà bán: Gonsa                  |         |
| YITE (Hộp 6 vỉ x 10 viên)      | 24.000đ |
| lạn sử dụng: 24-01-2025        | x 01    |
| 🗗 Đã bao gồm phí VAT (5%)      |         |
| ALGAD (Hộp 1 ví x 1 viên)      | 7.000đ  |
|                                | x 01    |
| 🕺 Đã bao gồm phí VAT (5%)      |         |
| CRITEL-10 (Hộp 6 vỉ x 10 viên) | 4.900đ  |
|                                | x 01    |
| 🚰 Đã bao gồm phi VAT (5%)      |         |
| Nhận hàng: Trong vòng 72 giờ   | 20,000đ |
| ] Thêm mã giảm giá của nhà bán | >       |
| ống số tiền (3 sản phẩm):      | 55.900đ |

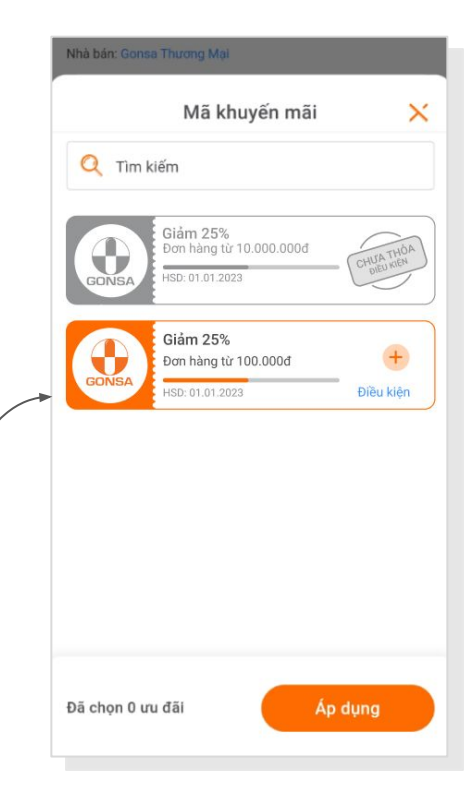

#### Bước 2: Thanh toán - Hình thức vận chuyển và phương thức thanh toán

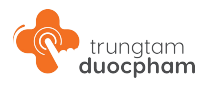

Phía dưới, người dùng tiến hành chọn các thông tin Hình thức vẫn chuyển; Thời gian nhận hàng (Tùy chọn) và Phương thức thanh toán để tiến hành thanh toán đơn hàng.

Hiện tại, **Trung Tâm Dược Phẩm** 2 phương thức thanh toán người dùng có thể chọn:

- Thanh toán khi nhận hàng
- Thanh toán trực tuyến (Thanh toán ngay)

Lưu ý: Người dùng chỉ có thể thanh toán trực tuyến khi tài khoản đã được duyệt mua thuốc hoặc mua các sản phẩm không phải thuốc.

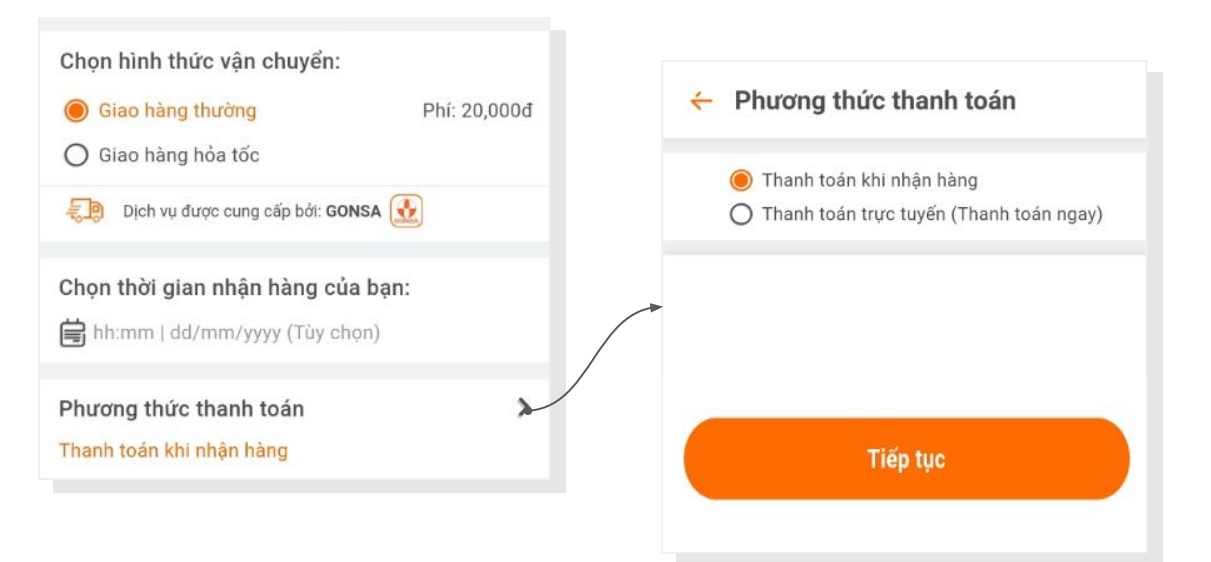

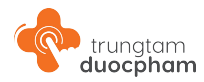

## Bước 2: Thanh toán - Áp dụng Voucher sàn Trung Tâm Dược Phẩm

Người dùng click vào khu vực chọn mã khuyến mãi để xem thông tin và lựa chọn các mã khuyến mãi của sàn **Trung Tâm Dược Phẩm** đủ điều kiện áp cho đơn hàng.

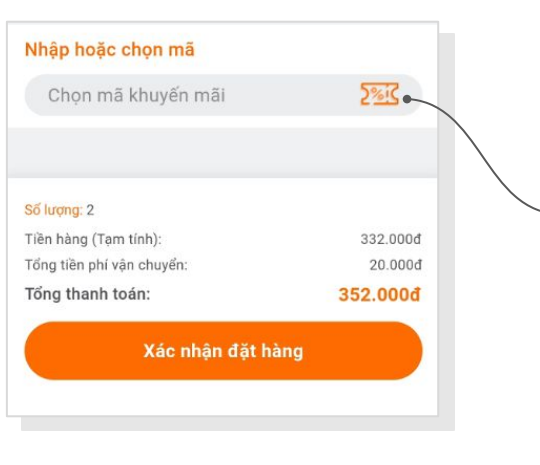

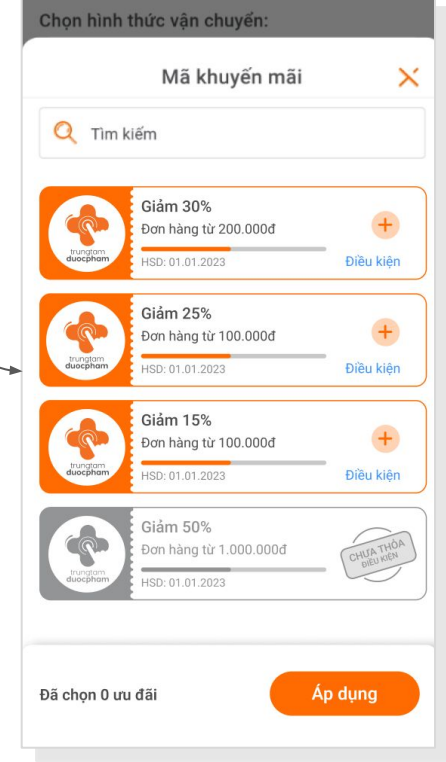

#### Bước 2: Thanh toán - Phương thức thanh toán

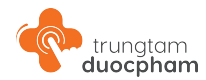

#### Phương thức thanh toán

Có 2 phương thức thanh toán người dùng có thể chọn:

- Thanh toán khi nhận hàng
- Thanh toán trực tuyến (Thanh toán ngay)

Lưu ý: Thanh toán trực tuyến chỉ xuất hiện khi tài khoản đã được duyệt mua thuốc hoặc mua các sản phẩm không phải thuốc

| Chọn thời gian nhận hàng của bạn: |         | <ul> <li>Phương thức thanh toán</li> </ul>                                                    |
|-----------------------------------|---------|-----------------------------------------------------------------------------------------------|
|                                   |         |                                                                                               |
| Phương thức thanh toán            | >-      | <ul> <li>Thanh toán khi nhạn hàng</li> <li>Thanh toán trực tuyến (Thanh toán ngay)</li> </ul> |
| i hann toan khi nhạn hàng         |         | Các phương thức thanh toán trực tuyến                                                         |
| Nhập hoặc chọn mã                 |         | Chuyển khoản ngân hàng (QR code)                                                              |
| Chọn mã khuyến mãi                | 28:3    |                                                                                               |
|                                   |         |                                                                                               |
| Số lượng: 1                       |         |                                                                                               |
| Tiền hàng (Tạm tính):             | 78.000đ |                                                                                               |
| Tổng tiền phí vận chuyển:         | 20.000đ |                                                                                               |
| Tổng thanh toán:                  | 98.000đ |                                                                                               |
| Xác nhận đặt hàng                 |         | Tiếp tục                                                                                      |
|                                   |         |                                                                                               |
|                                   |         |                                                                                               |

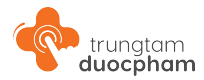

#### Bước 2: Thanh toán - Phương thức thanh toán

#### Phương thức thanh toán

Thanh toán trực tuyến - Cổng thanh toán NEOX

Sau khi chọn Thanh toán trực tuyến - chuyển khoản ngân hàng (QR code) người dùng bấm đặt hàng, hệ thống sẽ điều hướng người dùng đến **CỔNG THANH TOÁN NEOX** để tiếp tục thanh toán bằng cách quét mã QR code thông qua ứng dụng ngân hàng.

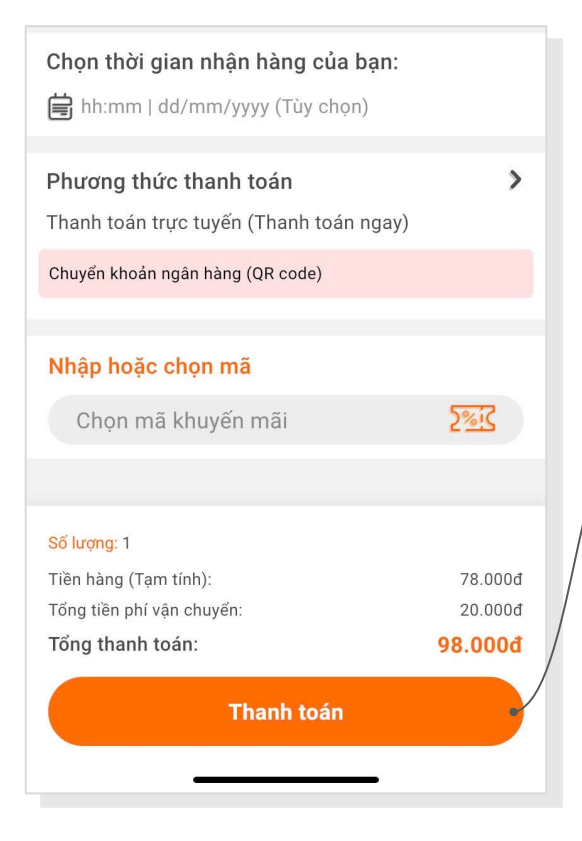

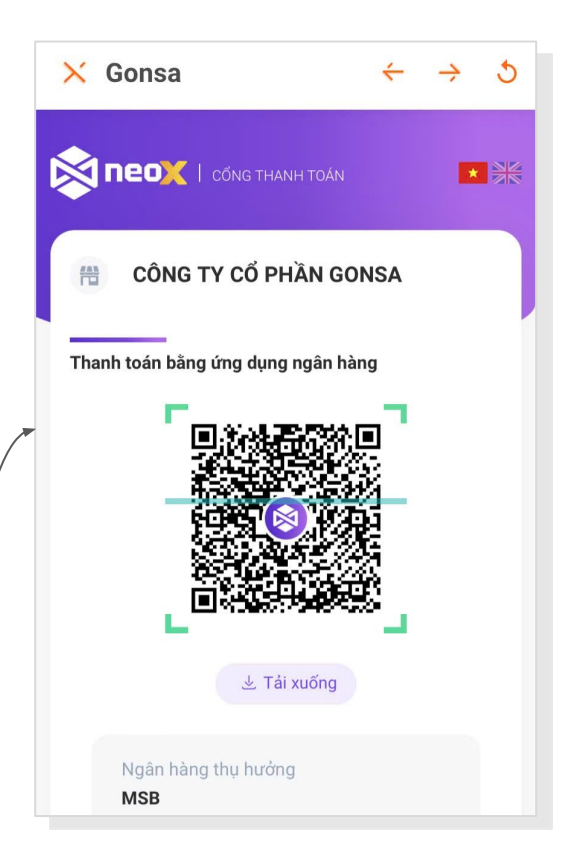

#### trungtam duocpham

0

Chờ xác nhận

### Bước 3 - Hoàn thành và xem lại đơn hàng

Người dùng click vào Xác nhận đặt hàng tại giao diện thanh toán -> Nếu hệ thống kiểm tra thông tin người dùng (Cung cấp đầy đủ) và sản phẩm trong giỏ hàng còn hàng thì sẽ hiển thị Pop up Đặt hàng thành công. Người dùng bấm "Xem đơn hàng" để đến trang Thông tin đơn hàng.

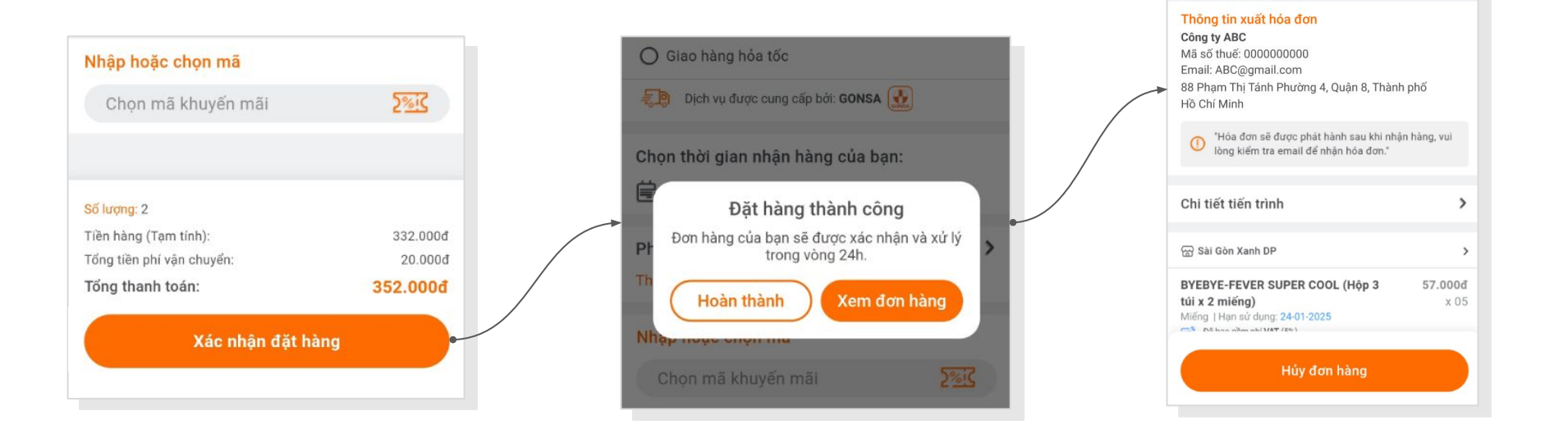

Thông tin đơn hàng

222, Phường 04, Quận 8, Thành phố Hồ Chí Minh

Thông tin đặt hàng Nguyễn Văn A | 0987654321

Địa chỉ nhận hàng Nguyễn Văn A | 0987654321

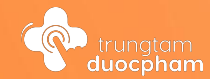

# <sup>11</sup> Quản lý đơn hàng

#### Trung Tâm Dược Phẩm - Mobile App | 62

#### Các trạng thái đơn hàng

Trung Tâm Dược Phẩm có các trạng thái đơn hàng đặt - giao thành công:

- Chờ xác nhận
- Chờ lấy hàng
- Đang giao
- Đã giao

Các trạng thái khác:

- Chưa thanh toán
- Đã hủy
- Đổi/ Trả hàng

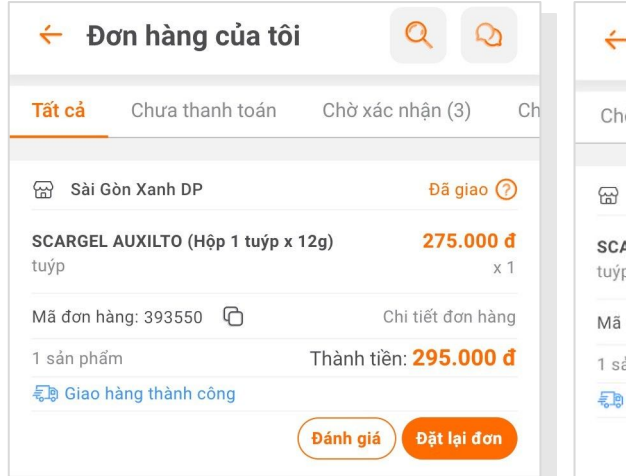

| 🗧 Đơn hàng                          | của tôi          | Q Q                      |   |
|-------------------------------------|------------------|--------------------------|---|
| Chờ lấy hàng (1)                    | Đang giao (1)    | Đã giao (7)              | £ |
| <ul> <li>Bài Gòn Xanh DP</li> </ul> |                  | Đã giao 🧿                |   |
| SCARGEL AUXILTO (Hộ<br>tuýp         | òp 1 tuýp x 12g) | <b>275.000 đ</b> x 1     |   |
| Mã đơn hàng: 393550                 | G                | Chi tiết đơn hàng        |   |
| 1 sản phẩm                          | Thành            | n tiền: <b>295.000 đ</b> |   |
| 🗐 Giao hàng thành có                | òng              |                          |   |
|                                     | Đánh             | giá Đặt lại đơn          |   |

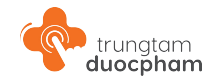

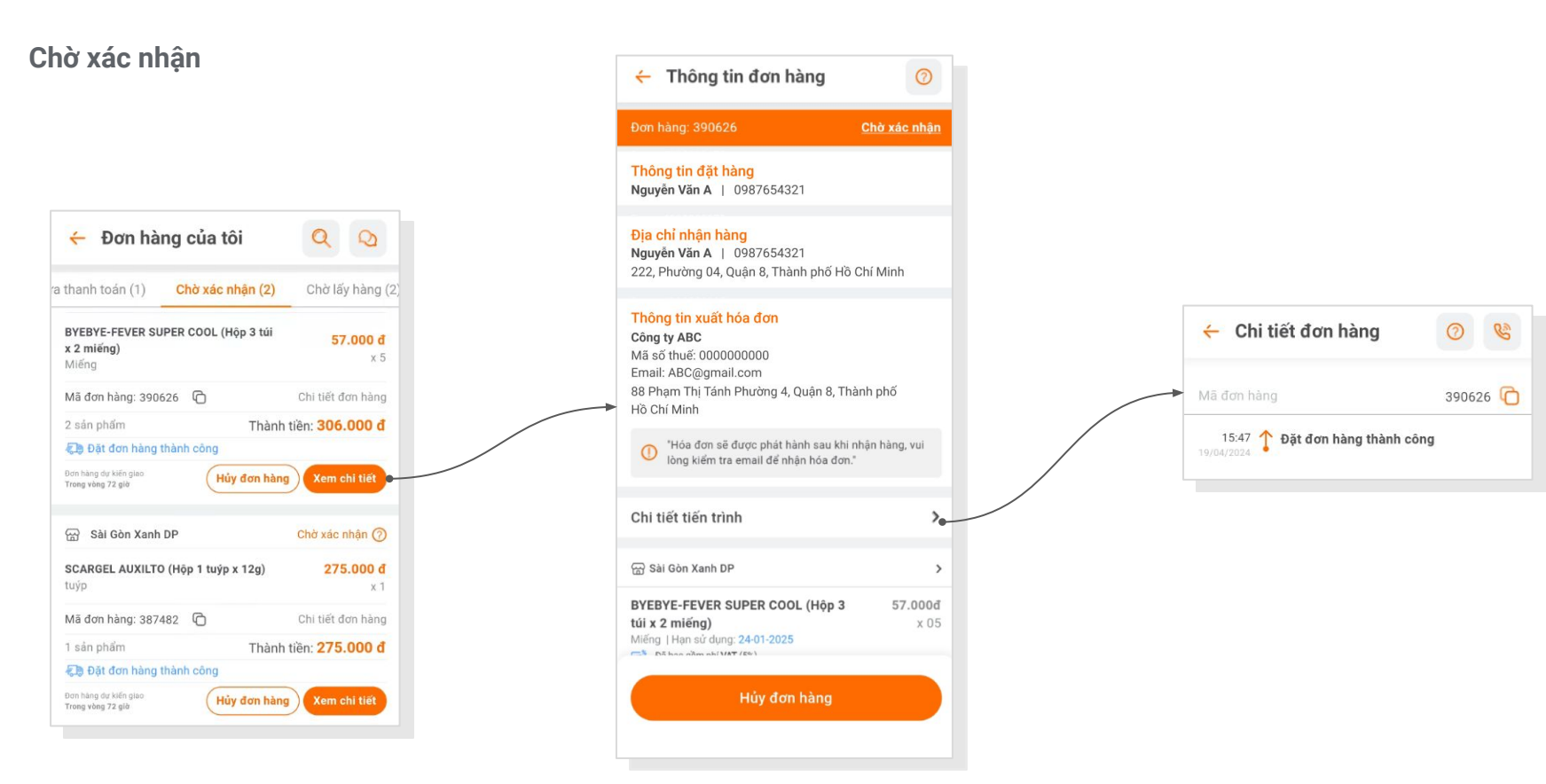

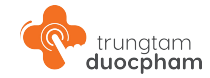

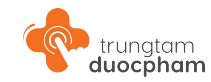

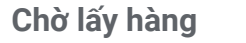

| LB (Hộp 2 vỉ x 14 viên)     112.000 đ<br>x 1       hàng: 388948     C       chi tiết đơn hàng       ám     Thành tiền: 427.940 đ       hàng đã được đóng gói, chở bàn giao cho đơn vị vận yến       yến     Xem chỉ tiết       Gôn Xanh DP     Chở lấy hàng (°       rFEVER SUPER COOL (Hộp 3 túi<br>gọ)     57.000 đ<br>x 1       hàng: 387910     C       chi tiết đơn hàng       tâm     Thành tiến: 427.940 đ | ic nhận (2) Chờ lấy hàng (2)                    | Đang giao (3)            |
|----------------------------------------------------------------------------------------------------|-------------------------------------------------|--------------------------|
| hàng: 388948 C Chi tiết đơn hàng<br>tiấm Thành tiền: 427.940 đ<br>hàng đã được đóng gói, chở bàn giao cho đơn vị vận<br>yến<br>Chời lấp hàng C<br>Gòn Xanh DP Chời lấp hàng C<br>-FEVER SUPER COOL (Hộp 3 túi<br>19) Chi tiết đơn hàng<br>x 11                                                                                                    | ARAB (Hộp 2 vỉ x 14 viên)                       | <b>112.000 d</b><br>x 1  |
| tẩm Thành tiền: 427.940 đ<br>hàng đã được đóng gói, chở bàn giao cho đơn vị vận<br>yến<br>Tiến giao<br>Gôn Xanh DP Chở lấy hàng (2<br>-FEVER SUPER COOL (Hộp 3 túi<br>19) x 10 chi tiết đơn hàng<br>x 1<br>hàng: 387910 C Chi tiết đơn hàng                                                                                                    | đơn hàng: 388948 🛛 🖒                            | Chi tiết đơn hàng        |
| hàng đã được đóng gói, chở bàn giao cho đơn vị vận<br>Viến giáo<br>Gôn Xanh DP<br>Chở lấy hàng (2<br>-FEVER SUPER COOL (Hộp 3 túi<br>rg)<br>S7.000 đ<br>x 1<br>hàng: 387910 (2)<br>Chỉ tiết đơn hàng                                                                                                    | n phẩm Thàn                                     | h tiền: <b>427.940 đ</b> |
| r kthrigtso<br>s gib<br>Gôn Xanh DP<br>Chờ lấy hàng (?<br>rFEVER SUPER COOL (Hộp 3 túi<br>sg)<br>S7,000 đ<br>x 1<br>hàng: 387910 C<br>Chi tiết đơn hàng<br>thành tiến 97,000 đ                                                                                                    | Đơn hàng đã được đóng gói, chờ bàn<br>chuyển    | giao cho đơn vị vận      |
| Gòn Xanh DP     Chờ lấy hàng (?       -FEVER SUPER COOL (Hộp 3 túi<br>g)     57,000 đ<br>x 1       hàng: 387910     Chi tiết đơn hàng<br>Chi tiết đơn hàng                                                                                                    | àng dự kiến giao<br>vòng 5 giờ                  | Xem chi tiết             |
| FFEVER SUPER COOL (Hộp 3 túi<br>g)         57.000 đ<br>x 1           hàng: 387910         Chỉ tiết đơn hàng           tiến         Thành tiến 97.000 đ                                                                                                    | Sài Gòn Xanh DP                                 | Chờ lấy hàng 🥝           |
| hàng: 387910 🗋 Chi tiết đơn hàng                                                                                                    | BYE-FEVER SUPER COOL (Hộp 3 túi<br>miếng)<br>ng | <b>57.000 d</b><br>x 1   |
| am Thành tiền: 07 000 đ                                                                                                    | đơn hàng: 387910 🛛 🖒                            | Chi tiết đơn hàng        |
| Inann tien. 97.000 u                                                                                                    | in phẩm Thà                                     | nh tiền: <b>97.000 đ</b> |
| hàng đã được xác nhận. Người bán đang chuẩn bị                                                                                                    | Đơn hàng đã được xác nhận. Người b              | an đang chuẩn bị         |
| r kiến giao<br>S giờ Xem chi tiết                                                                                                    | ang dự kiến giao<br>Viêna 5 đế                  | Xem chi tiết             |

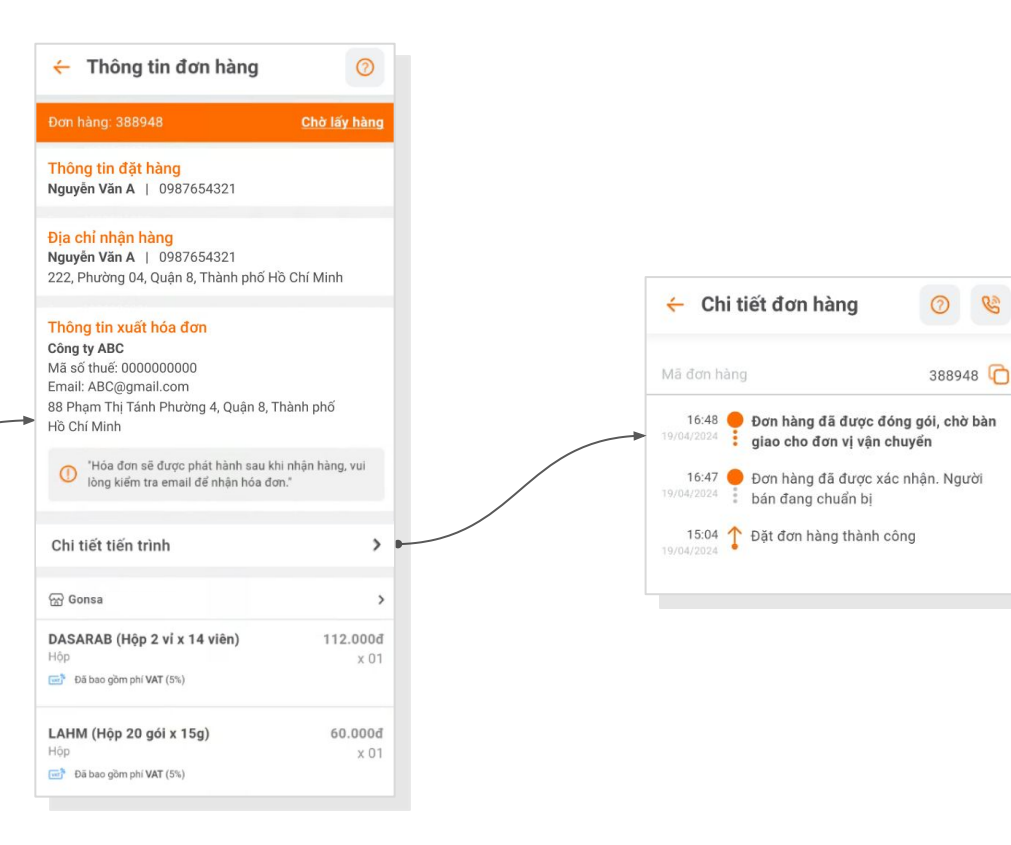

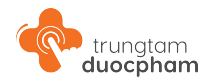

#### Đang giao

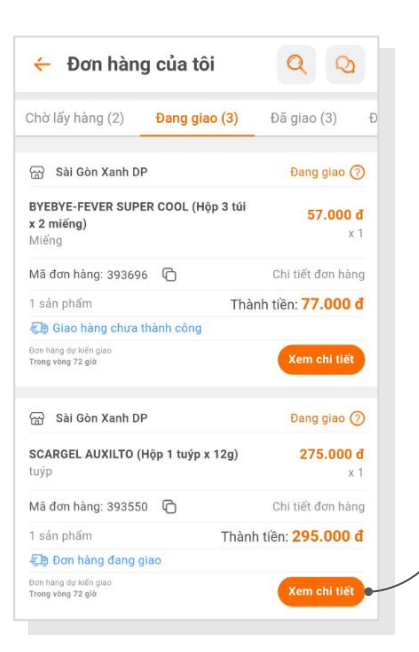

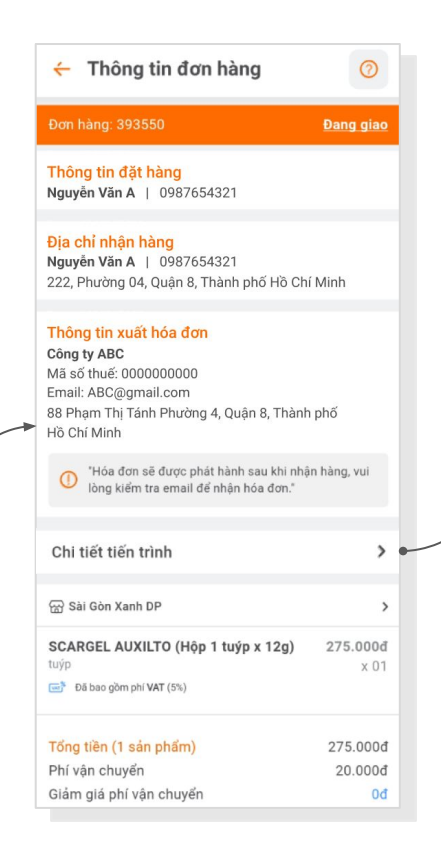

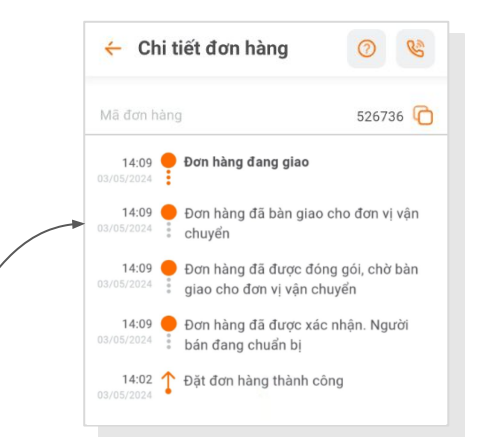

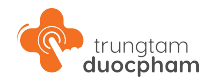

#### 🗧 Đơn hàng của tôi 0 Đang giao (3) Đã giao (3) Đã hủy (2) Đối 💮 Sài Gòn Xanh DP Đã giao (?) EGLIDONS KID (Hôp 2 vỉ x 6 viên) 200.000 đ Viên x 1 Mã đơn hàng: 526736 Chi tiết đơn hàng 1 sản phẩm Thành tiền: 207.209 đ E Giao hàng thành công Đánh giá 💮 Sài Gòn Xanh DP Đã giao (?) SCARGEL AUXILTO (Hộp 1 tuýp x 12g) 275.000 đ tuýp x 1 Mã đơn hàng: 415024 Chi tiết đơn hàng 1 sản phẩm Thành tiền: 295.000 đ E Giao hàng thành công Đánh giá

Đã giao

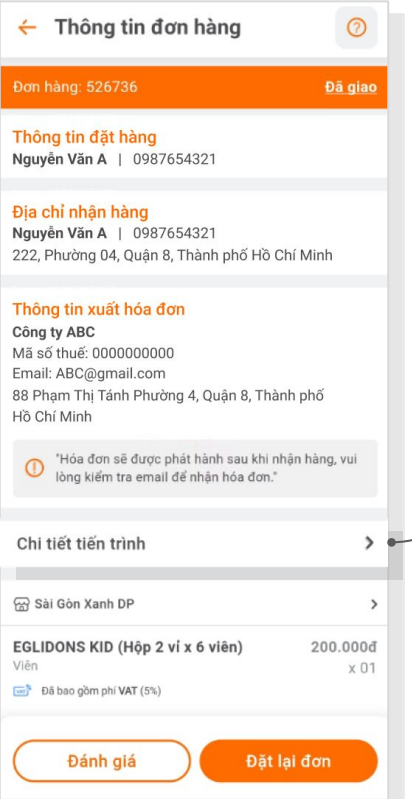

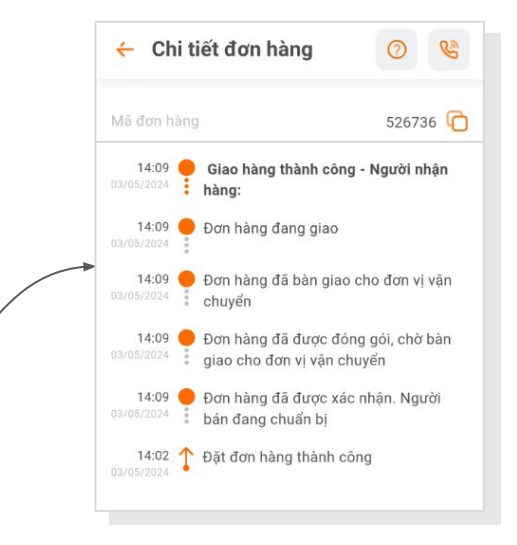

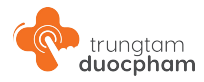

## 11.2 - Trạng thái Xuất hoá đơn

#### Đã xuất hoá đơn

Trạng thái xuất hoá đơn sẽ hiển thị trên đơn hàng ở màn hình Quản lý đơn hàng.

Người dùng click vào đơn hàng để xem Chi tiết đơn hàng và tải file hoá đơn.

| 😭 Công Ty Cổ Phần Gonsa            | Đã giao ⊘                      |
|------------------------------------|--------------------------------|
| BECACOLD-S (Hộp 5 vỉ x 20 v<br>Hộp | iên) 70.400 đ<br>x 25          |
| Mã đơn hàng: 1112851 🛛 🗘           | Chi tiết đơn hàng              |
| 1 sản phẩm                         | Thành tiền: <b>1.734.999 đ</b> |
| 🖘 Giao hàng thành công             |                                |
| Đã xuất hóa đơn                    | Đánh giá Đặt lại đơn           |

| 16:23 🖪                                                                                                    | ''II 🕹 🔳               |
|----------------------------------------------------------------------------------------------------|------------------------|
| Thông tin đơn hàng                                                                                                    | 0                      |
| Đơn hàng: 1112851                                                                                                    | <u>Đã giao</u>         |
| Thông tin đặt hàng<br>Võ Thị Trúc Ngân   0180000002                                                                                                    |                        |
| Địa chỉ nhận hàng<br>Võ Thị Trúc Ngân   0180000002<br>Số 87 Đường 37, Phường Tân Hưng, Quận 7<br>phố Hồ Chí Minh                                                                     | 7, Thành               |
| Thông tin xuất hoá đơn<br>Nhà Thuốc Bảo Tín<br>Mã số thuế: 0313234347-UPD<br>Email: dung.vu@cloudgo.vn<br>44C Tân Mỹ Khu Phố 1, Phường Tân Phú, Q<br>Thành phố Hồ Chí Minh, Việt Nam | uận 7,                 |
| <ul> <li>✓ Đã xuất hóa đơn</li> <li>ℰ Hoadon-1112851-1</li> </ul>                                                                                                    |                        |
| Chi tiết tiến trình                                                                                                    | >                      |
| ᇤ Công Ty Cổ Phần Gonsa                                                                                                    | >                      |
| BECACOLD-S (Hộp 5 vỉ x 20 viên)<br>Hộp<br>Đã bao gồm phí VAT (5%)                                                                                                    | <b>70.400đ</b><br>x 25 |
| Đánh giá Đặt lại c                                                                                                    | fơn                    |
|                                                                                                    |                        |

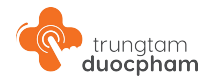

#### Chưa thanh toán

Đơn hàng chưa thanh toán là đơn hàng thanh toán trực tuyến thất bại. Người dùng có thể vào Thông tin đơn hàng (Bước 3 thanh toán) hoặc Đơn hàng của tôi để đặt lại đơn.

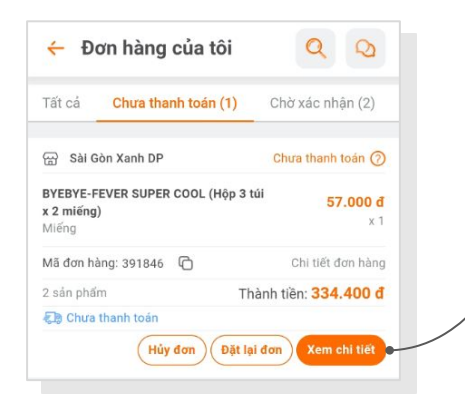

| <mark>Thông tin đặt hàng</mark><br>Nguyễn Văn A │ 0987654321                                                                                      |                        |
|----------------------------------------------------------------------------------------------------|------------------------|
| <mark>Địa chỉ nhận hàng</mark><br>Nguyễn Văn A │ 0987654321<br>222, Phường 04, Quận 8, Thành phố Hồ Chí                                           | Minh                   |
| Thông tin xuất hóa đơn<br>Công ty ABC<br>Mã số thuế: 000000000<br>Email: ABC@gmail.com<br>88 Phạm Thị Tánh Phường 4, Quận 8, Thành<br>Hồ Chí Minh | phố                    |
| Hóa đơn sẽ được phát hành sau khi nhận<br>lòng kiếm tra email để nhận hóa đơn."                                                                   | n hàng, vui            |
| Chi tiết tiến trình                                                                                                    | >                      |
| 댦 Sài Gòn Xanh DP                                                                                                    | >                      |
| BYEBYE-FEVER SUPER COOL (Hộp 3<br>túi x 2 miếng)<br>Miếng   Hạn sử dụng: 24-01-2025                                                               | <b>57.000đ</b><br>x 01 |
| Đặt lại đơn                                                                                                    |                        |

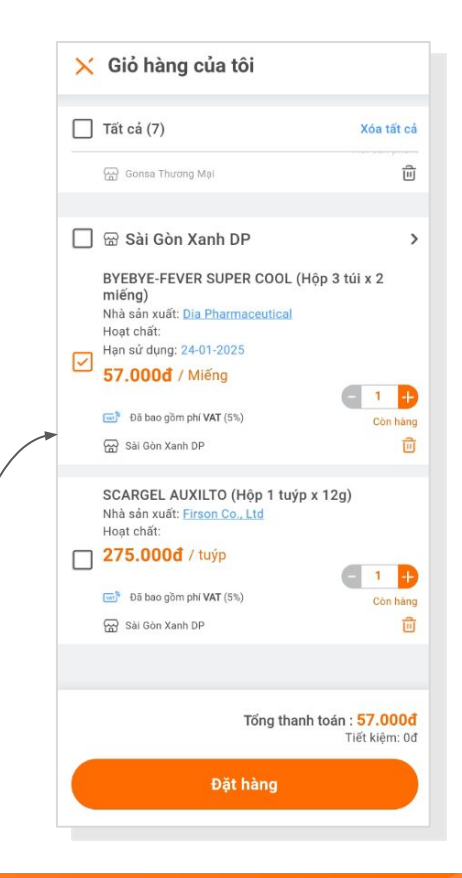

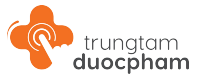

Đã hủy

Người dùng có thể chủ động Hủy đơn khi đơn hàng đang ở trạng thái Chờ xác nhận.

|                                                                                               |            | Địa chỉ nhận hàng<br>Nguyễn Văn A   0987654321<br>222, Phường 04, Quận 8, Thành phố Hồ Ch                                                                                   |
|-----------------------------------------------------------------------------------------------|------------|----------------------------------------------------------------------------------------------------|
| <ul> <li>Đơn hàng của tôi</li> <li>Đã giao (3)</li> <li>Đã hủy (3)</li> <li>Đổi/Tr</li> </ul> | á hàng (2) | Thông tin xuất hóa đơn         Công ty ABC         Mã số thuế: 0000000000         Email: ABC@gmail.com         88 Phạm Thị Tánh Phường 4, Quận 8, Thành         Hồ Chí Minh |
| 금) Sài Gòn Xanh DP<br>BYEBYE-FEVER SUPER COOL (Hộp 3 túi                                      | Đã hủy ⑦   | "Hóa đơn sẽ được phát hành sau khi nhậ<br>lòng kiểm tra email để nhận hóa đơn."                                                                                             |
| x 2 miếng)<br>Miếng                                                                           | x1         | Chi tiết tiến trình                                                                                                    |
| Ma dơn hàng: 391846 V Chỉ từ<br>2 sản phẩm Thành tiền: 3                                      | 34.400 đ   | 댦 Sài Gòn Xanh DP                                                                                                    |
| s a nuy uun                                                                                   | ặt lại đơn | BYEBYE-FEVER SUPER COOL (Hộp 3<br>túi x 2 miếng)<br>Miếng   Hạn sử dụng: 24-01-2025                                                                                         |
|                                                                                               |            | Đặt lại đơn                                                                                                    |

🔶 Thông tin đơn hàng

Thông tin đặt hàng Nguyễn Văn A | 0987654321 0

#### Đổi/ Trả hàng

Người mua có sự chưa hài lòng về đơn hàng nhận được thì có thể gửi yêu cầu đổi/ trả hàng trong vòng 48h từ khi nhận được hàng.

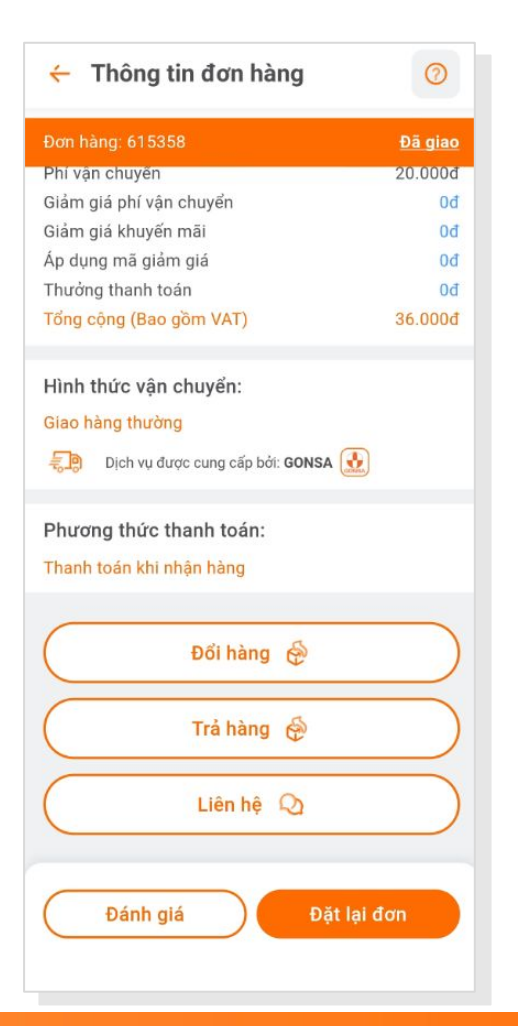

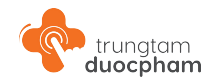

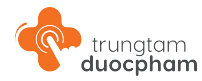

Đổi/ Trả hàng - Popup Chọn lý do đổi/ trả hàng

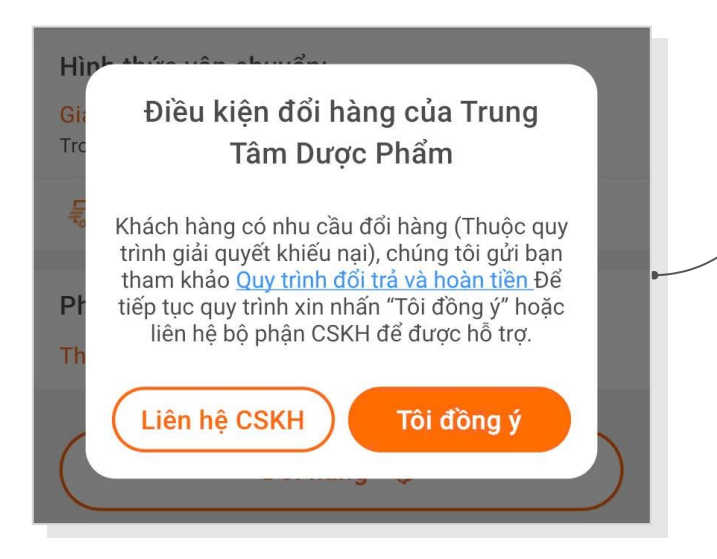

Bước 1: Người dùng đọc và đồng ý với Điều kiện đổi hoặc trả hàng của Trung Tâm Dược Phẩm

|   | Chọn lý do đổi hàng 🛛 🔀               |
|---|---------------------------------------|
| 0 | Sản phẩm bị hư hỏng / bể vỡ           |
| 0 | Thiếu phụ kiện / quà tặng kèm         |
| 0 | Sản phẩm không giống hình ảnh / mô tả |
| 0 | Giao sai sản phẩm                     |
| 0 | Thiếu / Không nhận được sản phẩm      |
| 0 | Khác                                  |
|   | Đóng Xác nhận                         |

Bước 2: Người dùng chọn lý do Đổi/Trả hàng

#### Đổi/ Trả hàng - Bổ sung thông tin chi tiết yêu cầu

Sau khi bấm "Xác minh" tại popup chọn lý do đổi/ trả hàng, người dùng được điều hướng về trang **Yêu cầu đổi/ trả hàng**.

Tại đây, người dùng sẽ thao tác để cung cấp thêm các thông tin sau để gửi yêu cầu đổi/ trả:

- Chọn sản phẩm và số lượng sản phẩm cần đổi trả
- Điền số lô của sản phẩm cần đổi/ trả hàng
- Cung cấp mô tả chi tiết hơn về lý do đổi/trả hàng
- Cung cấp hình ảnh sản phẩm cần đổi/ trả hàng

Khi gửi yêu cầu thành công, bộ phận chăm sóc khách hàng của Trung Tâm Dược Phẩm sẽ kiểm tra và liên hệ lại để giải quyết yêu cầu trong thời gian sớm nhất.

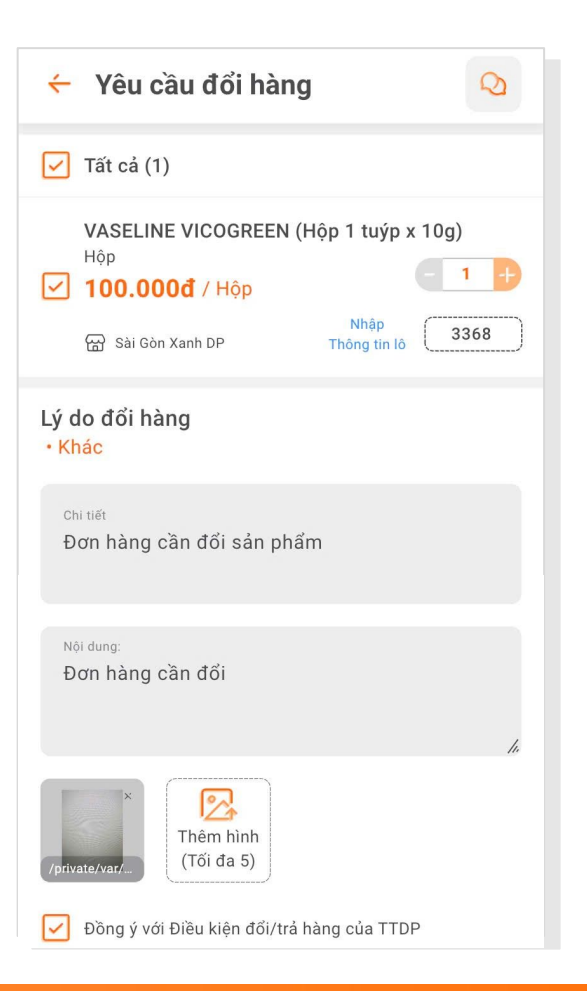

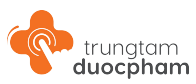
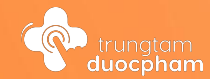

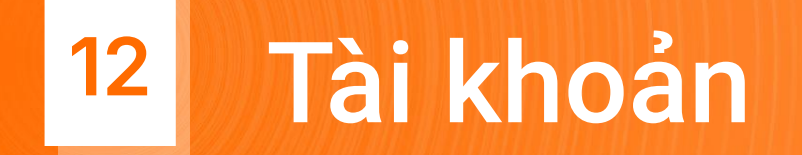

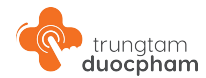

## 12.1 - Tài khoản cá nhân

Người dùng truy cập Tài khoản tại Thanh điều hướng chính để và Thông tin tài khoản.

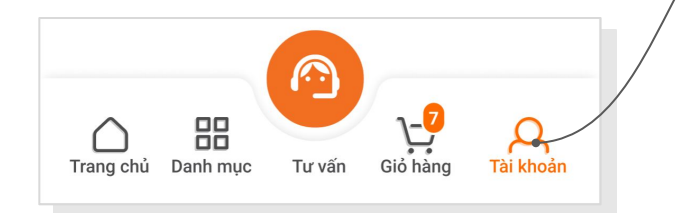

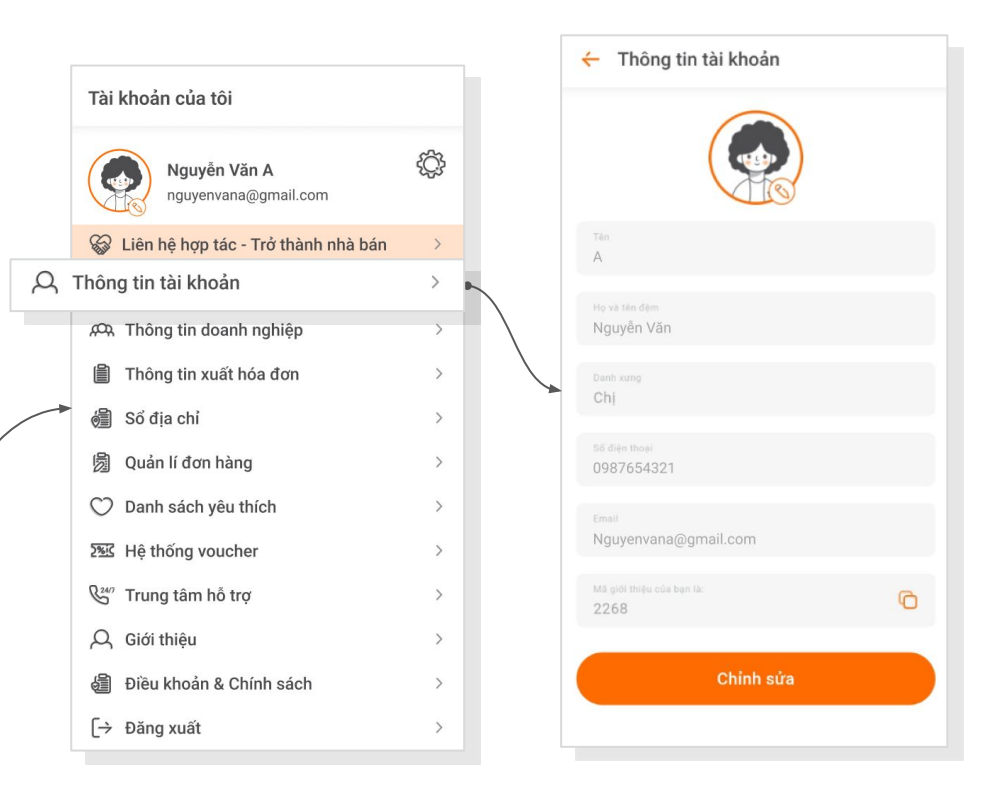

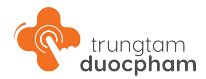

## 12.2 - Tài khoản doanh nghiệp

Người dùng truy cập Thông tin doanh nghiệp tại Tài khoản của tôi để kiểm tra và cập nhật thông tin của doanh nghiệp.

|   | Tài khoản của tôi                     |   |   |
|---|---------------------------------------|---|---|
|   | Nguyễn Văn A<br>nguyenvana@gmail.com  | ŝ |   |
|   | 🚱 Liên hệ hợp tác - Trở thành nhà bán | > |   |
|   | , Chông tin tài khoản                 | > |   |
| ፙ | Thông tin doanh nghiệp                | > | - |
|   | 🗎 Thông tin xuất hóa đơn              | > |   |
|   | 🗐 Sổ địa chỉ                          | > |   |

| Tài khoản của quý khách chỉ được kích hoạt khi c<br>cấp đầy đủ các thông tin. Phán loại tài khoản Phóng khám Chuyên khoa ĐA KHOA Email doanh nghiệp Nguyenvana@gmail.com Thông tin doanh nghiệp (*) |      |
|----------------------------------------------------------------------------------------------------|------|
| Phàn loại tài khoản<br>Phòng khám<br>Chuyện khoa<br>ĐA KHOA<br>Email doanh nghiệp<br>Nguyenvana@gmail.com                                                                                           | cung |
| Phòng khám<br>Chuyện khoa<br>ĐA KHOA<br>Email doanh nghiệp<br>Nguyenvana@gmail.com                                                                                                    | ~    |
| Chuyén khos<br>ĐA KHOA<br>Email doanh nghiệp<br>Nguyenvana@gmail.com                                                                                                    |      |
| ĐA KHOA<br>Email doanh nghiệp<br>Nguyenvana@gmail.com<br>Thông tin doanh nghiệp (*)                                                                                                    |      |
| Email doanh nghiép<br>Nguyenvana@gmail.com<br>[ĥông tin doanh nghiệp (*)                                                                                                    | -    |
| Nguyenvana@gmail.com<br>Thông tin doanh nghiệp (*)                                                                                                    |      |
| ĥông tin doanh nghiệp (*)                                                                                                    |      |
|                                                                                                    |      |
|                                                                                                    |      |
| Hoàn Thiên                                                                                                    |      |
|                                                                                                    |      |
| Tinh/Thanh phố; Quân/Huyên; Phường/Xã<br>Thành phố Hồ Chí Minh; Quận Tân Bình; Phườ                                                                                                    |      |

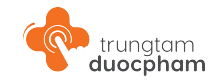

## 12.3 - Thông tin xuất hóa đơn

Người dùng truy cập Thông tin xuất hóa đơn tại Tài khoản của tôi để cập nhật thông tin xuất hóa đơn cho doanh nghiệp.

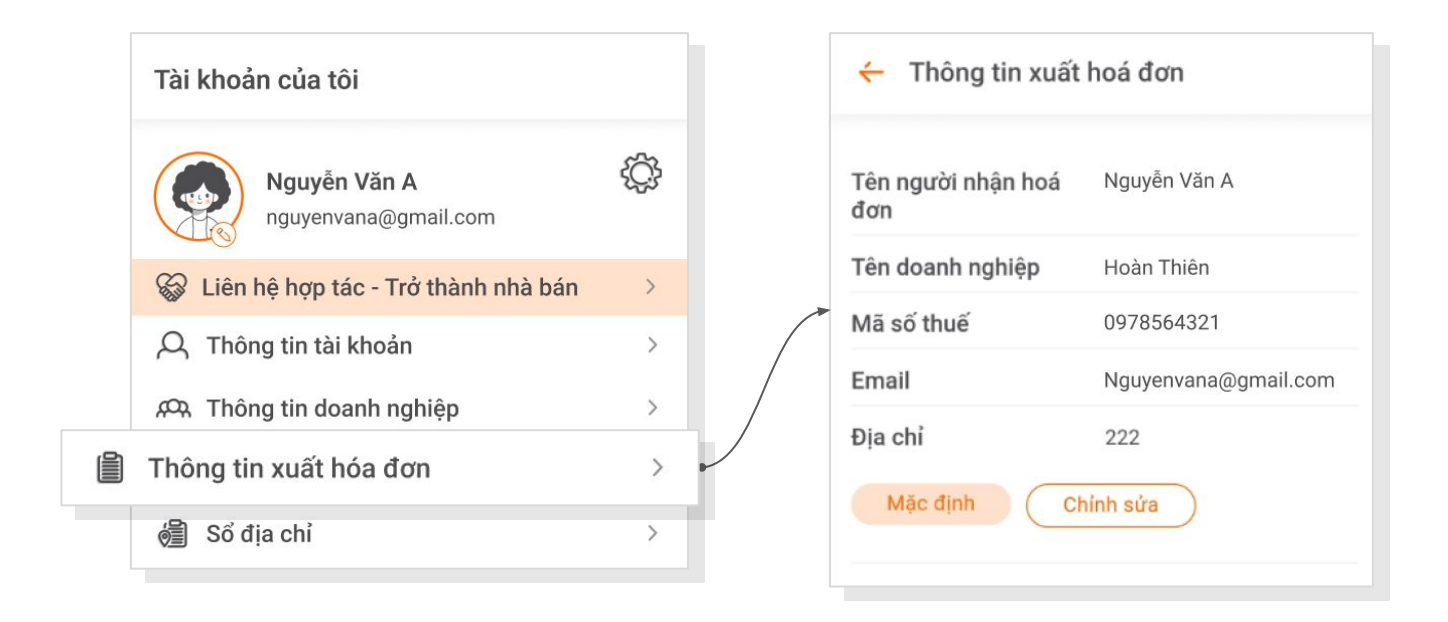

#### 12.4 - Số địa chỉ

Người dùng truy cập Sổ địa chỉ tại Tài khoản của tôi để thêm và thay đổi thông tin của Địa chỉ nhận hàng và Thông tin đặt hàng

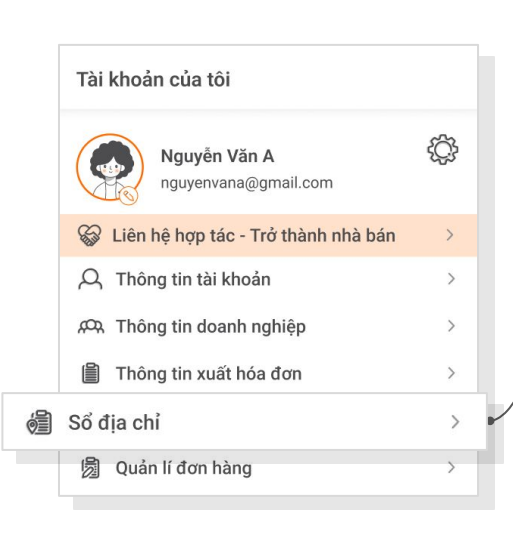

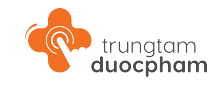

|   | ← Sổ địa chỉ                                              |
|---|-----------------------------------------------------------|
|   | Địa chỉ nhận hàng<br>Nguyễn Văn A   0987654321 Chính sửa  |
|   | 222, Phường 04, Quận 8, Thành phố Hồ Chí Minh             |
| ~ | Thêm địa chỉ nhận hàng   +                                |
| / | Thông tin đặt hàng<br>Nguyễn Văn A   0987654321 Chính sửa |
|   | Mặc định                                                  |
|   | Thêm thông tin đặt hàng   +                               |
|   |                                                           |

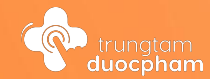

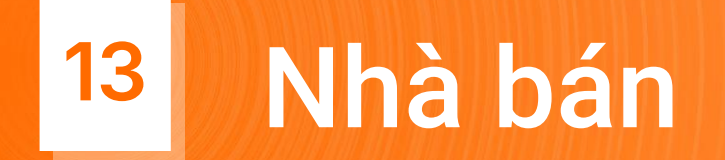

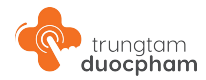

### 13 - Giới thiệu nhà bán

#### Giao diện Nhà bán hàng tại Trung Tâm Dược Phẩm

Người dùng truy cập vào Thông tin nhà bán tại Chi tiết sản phẩm để xem Giới thiệu, Sản phẩm và các Khuyến mãi của nhà bán đó.

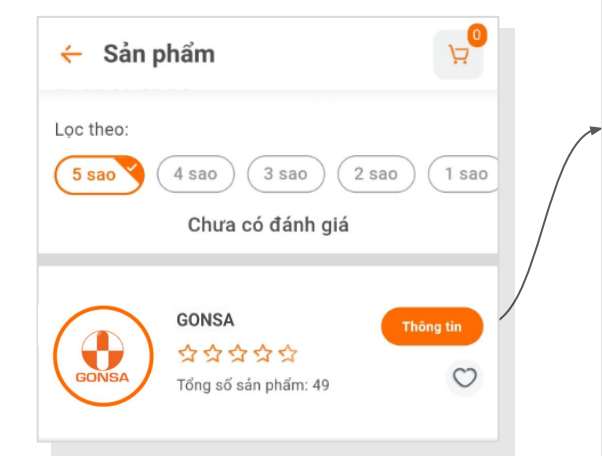

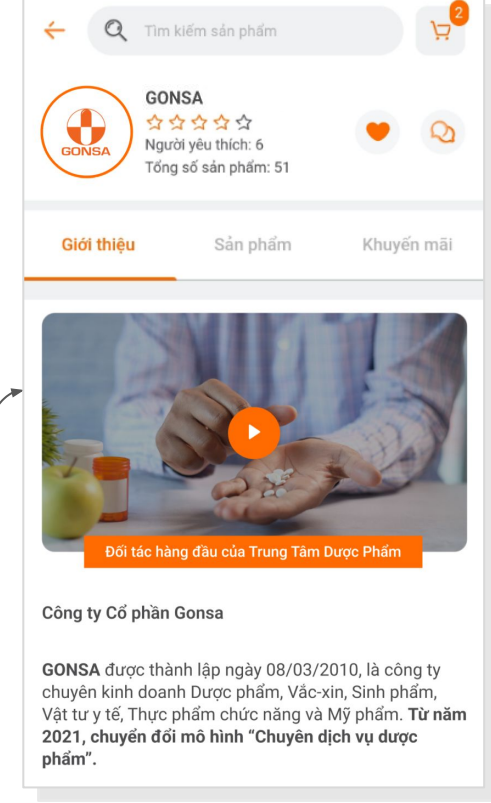

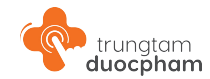

#### 13 - Giới thiệu nhà bán

Giao diện Nhà bán hàng tại Trung Tâm Dược Phẩm

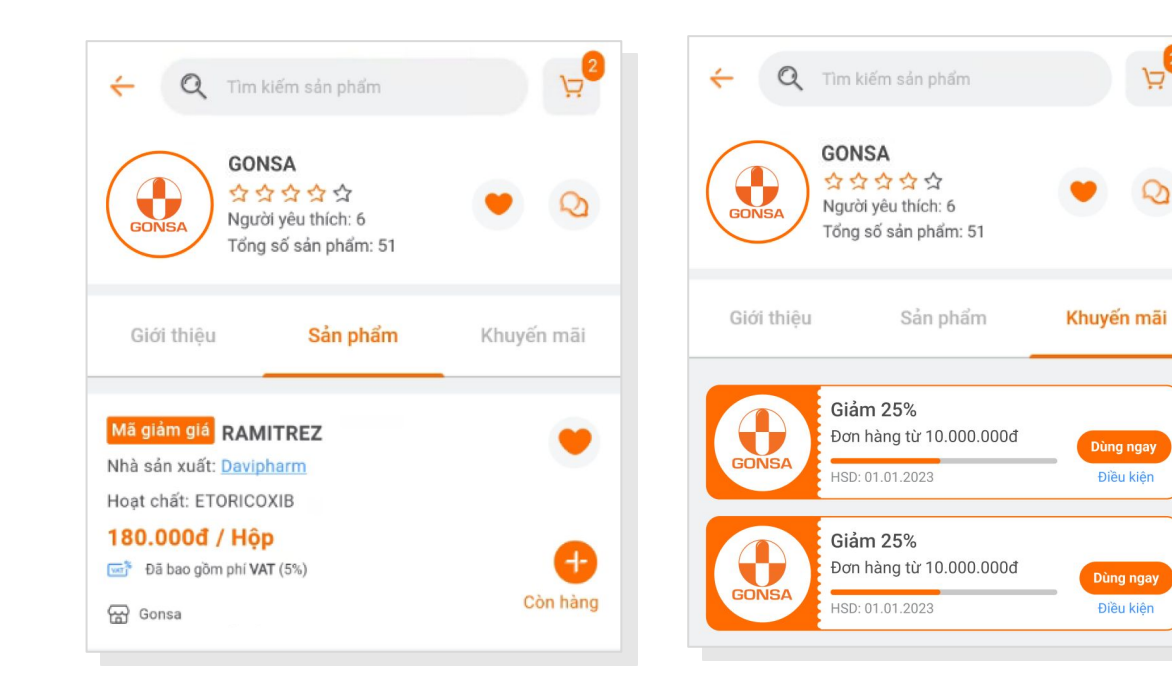

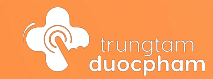

# 14 Đề xuất sản phẩm mới

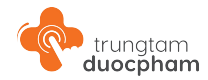

## 14 - Đề xuất sản phẩm mới

#### Truy cập Form đề xuất

Người dùng truy cập Form đề xuất sản phẩm tại trang chủ hoặc tại danh danh sách trống khi tìm kiếm sản phẩm.

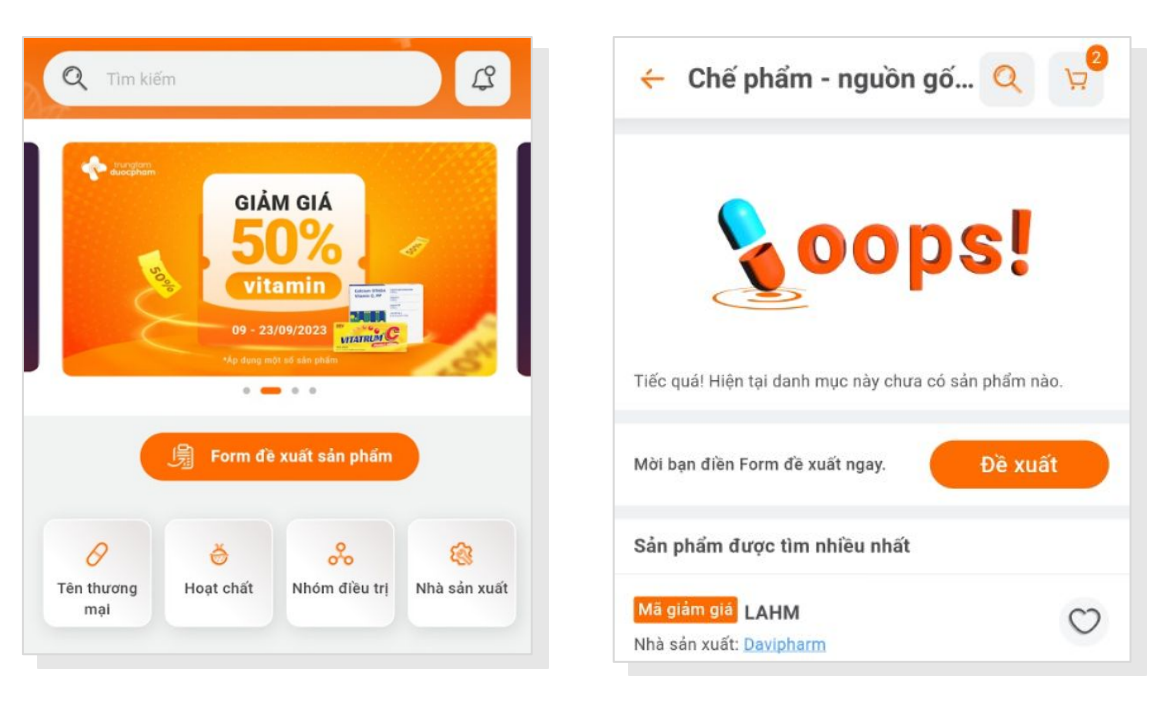

## 14 - Đề xuất sản phẩm mới

#### Điền Form đề xuất

Khi có nhu cầu Đề xuất sản phẩm mới cho sàn **Trung Tâm Dược Phẩm** -Người dùng truy cập Form đề xuất sản phẩm, điền và gửi thông tin cho sàn.

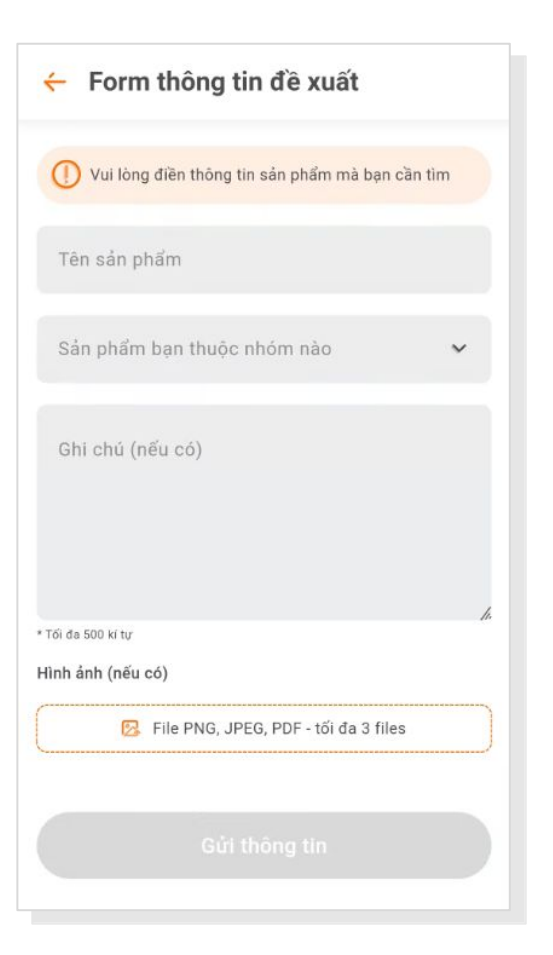

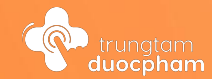

# <sup>15</sup> Kiến thức ngành dược

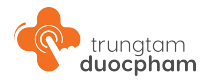

## 15 - Kiến thức ngành dược

#### Truy cập Kiến thức ngành dược

Người dùng truy cập Kiến thức ngành dược tại Trang chủ.

Các bài viết trong Kiến thức ngành dược gồm 4 phân loại chính:

- Tin tức
- Chương trình đào tạo
- Kiến thức chuyên môn
- Kiến thức ngành dược

Kiến thức ngành dược

Tin tức

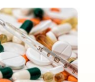

Hỗ trợ trẻ sơ sinh thở giúp giảm bệnh tật, tử vong sơ sinh đến 47%

Xem tất cả 🕈

#### Kiến thức ngành dược

Dấu hiệu của bệnh khó thở, nguyên nhân, triệu chứng và cách phòng trị

#### Tin ti

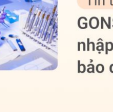

Tin tức GONSA được chứng nhận đủ điều kiện nhập khẩu Vaccine, kinh doanh dịch vụ bảo quản vaccine

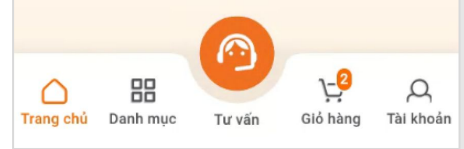

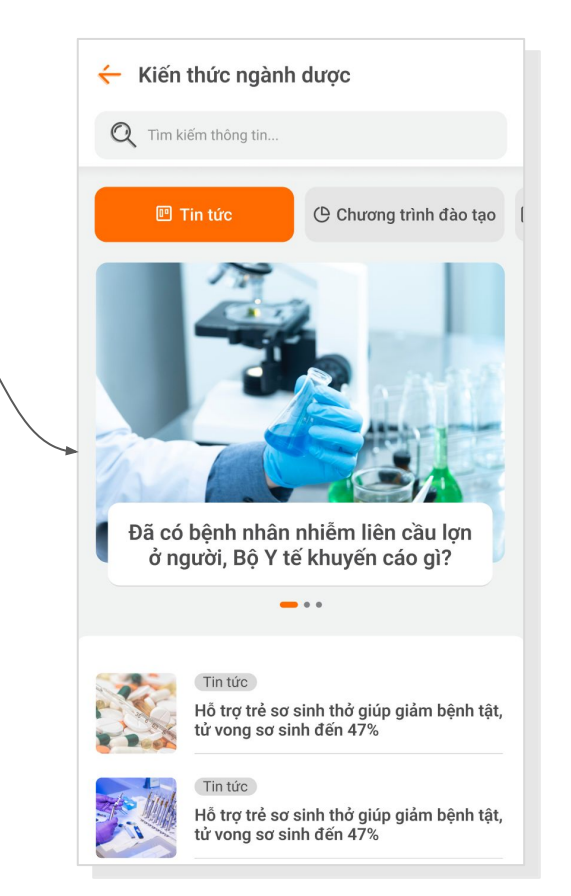

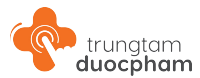

## 15 - Kiến thức ngành dược

#### Chuyên mục và bài viết

Ngoài các phân loại chính - Bài viết trong Kiến thức ngành dược còn được phân loại vào chác Chuyên mục nổi bậc, giúp người dùng dễ dàng tìm kiếm bài viết về ngành dược theo nhu cầu của mình.

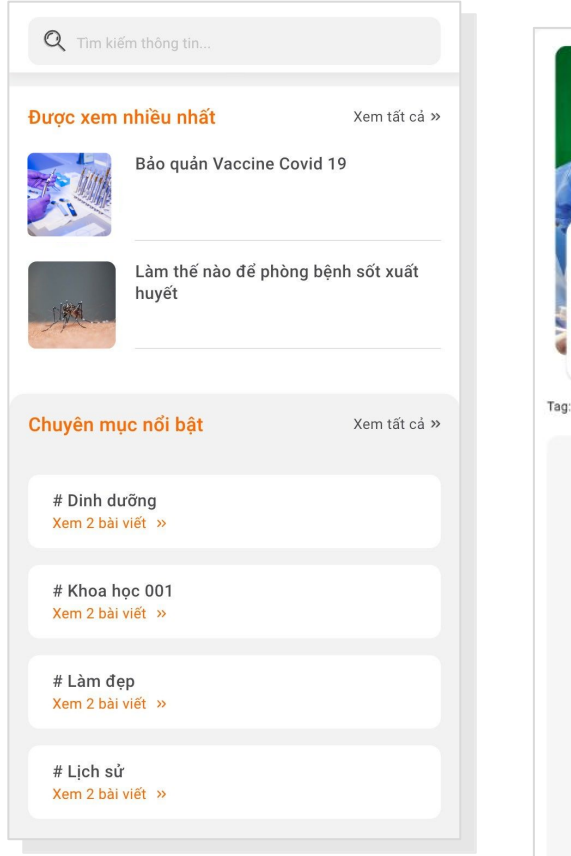

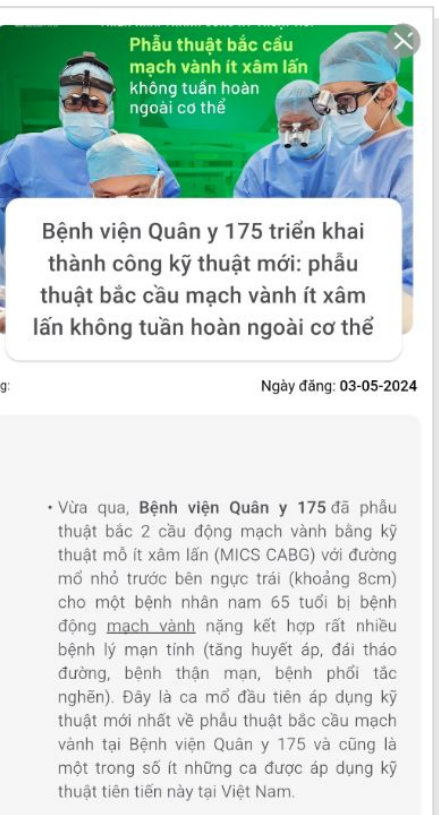

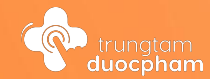

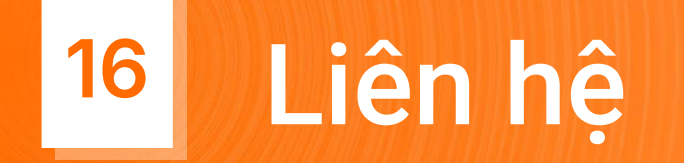

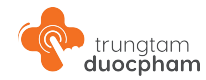

## 16 - Liên hệ

#### Liên hệ chat trực tiếp

Truy cập Tư vấn tại thanh điều hướng để Liên hệ với hỗ trợ viên qua Zalo hoặc gọi số 1900 27 27 88

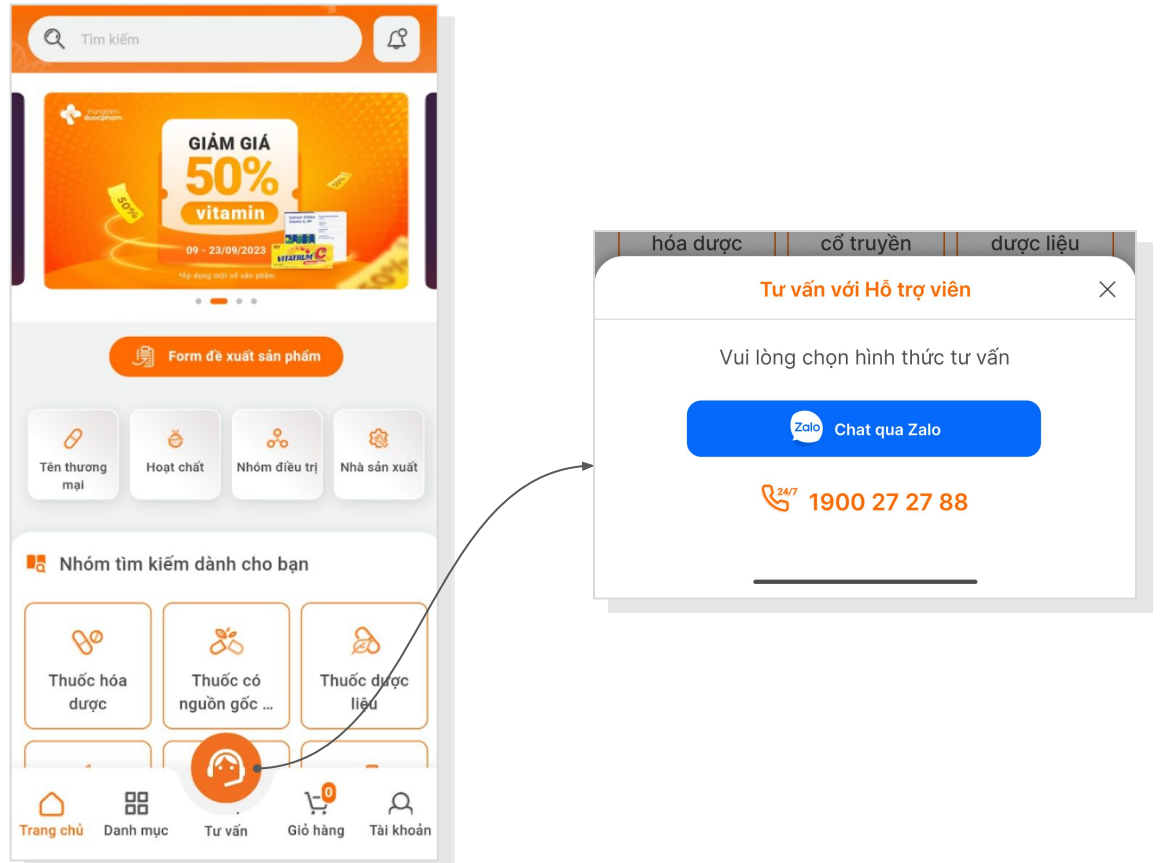

#### trungtam duocpham

## 16 - Liên hệ

#### Liên hệ điền form Liên hệ hợp tác - Trở thành nhà bán

Nhà bán có nhu cầu hợp tác có thể điền form Liên hệ hợp tác - Trở thành nhà bán tại Tài khoản của tôi. Yêu cầu của bạn sẽ được hệ thống ghi nhận và đội ngũ Chăm sóc khách hàng của chúng tôi sẽ liên hệ và hỗ trợ bạn sớm nhất.

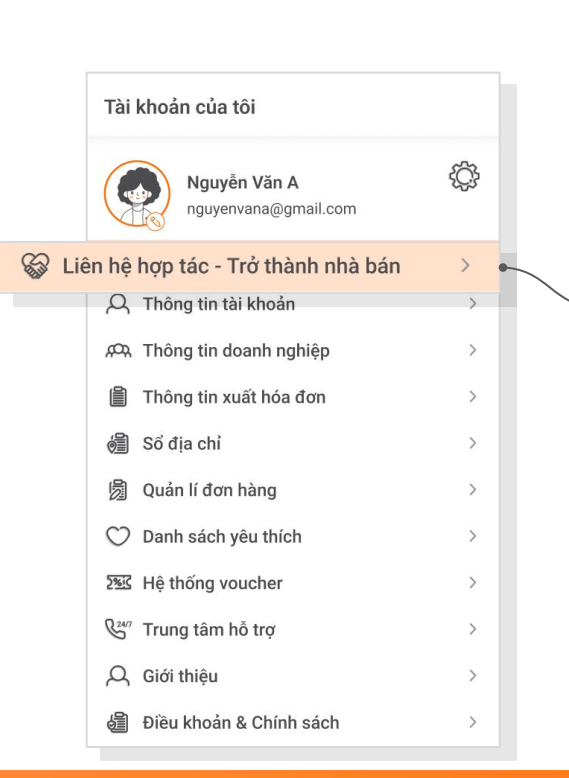

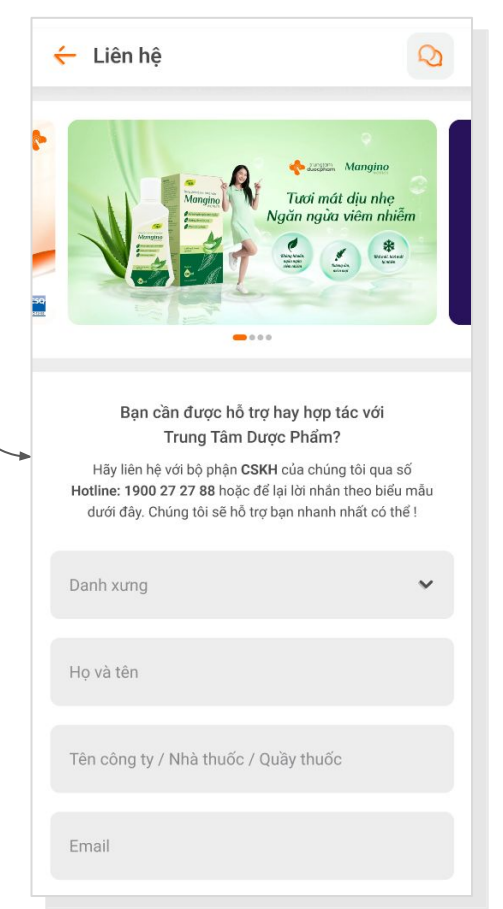

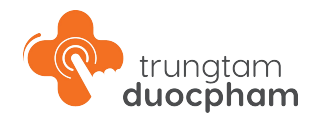

# Xin cảm ơn!

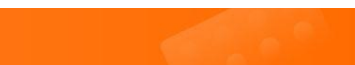